Министерство образования Республики Беларусь Учреждение образования «Белорусский государственный университет информатики и радиоэлектроники»

Кафедра электронной техники и технологии

В.М. Бондарик, А.М. Криштапович

# СИСТЕМЫ АВТОМАТИЗИРОВАННОГО ПРОЕКТИРОВАНИЯ

Лабораторный практикум для студентов специальностей «Медицинская электроника», «Электронно-оптическое аппаратостроение» дневной формы обучения

В 3-х частях

Часть 1

ПРОЕКТИРОВАНИЕ ПЕЧАТНЫХ ПЛАТ В PCAD 2001

Минск 2004

# Рецензент: доцент кафедры сетей и устройств телекоммуникаций БГУИР канд. техн. наук А.А. Борискевич

#### Бондарик В.М.

Б 81 Системы автоматизированного проектирования: Лаб. практикум для студ. спец. «Медицинская электроника», «Электронно-оптическое аппаратостроение» дневной формы обуч. В 3 ч. Ч. 1: Проектирование печатных плат в PCAD 2001 / В.М. Бондарик, А.М. Криштапович. – Мн. БГУИР, 2004. – 63 с.: ил.

#### ISBN 985-444-578-Х (ч. 1)

Лабораторный практикум включает в себя руководство по работе с пакетом PCAD 2001 при автоматизированном проектировании печатных плат: создание библиотечных компонентов, проектирование схем электрических и плат печатных электронной аппаратуры. Может быть использован студентами, обучающимися по специальностям «Медицинская электроника», «Электронно-оптическое аппаратостроение», «Проектирование и производство РЭС».

Предназначен для закрепления и углубления теоретических знаний, совершенствования практических навыков в области автоматизированного проектирования коммутационных плат электронной аппаратуры на ПЭВМ.

УДК 681.3.016 (075.8) ББК 32.97 я 73

ISBN 985-444-578-X (ч. 1) ISBN 985-444-577-1 © Бондарик В.М., Криштапович А.М., 2004 © БГУИР, 2004

# СОДЕРЖАНИЕ

# Лабораторная работа № 1 Создание библиотеки компонентов в САПР РСАD 2001

Лабораторная работа № 2 Создание модели схемы электрической принципиальной в редакторе SHEMATIC PCAD2001

Лабораторная работа № 3 Проектирование печатной платы в РСВ РСАD 2001

Приложение

### СОЗДАНИЕ БИБЛИОТЕКИ КОМПОНЕНТОВ В САПР РСАД 2001

#### 1. Цель работы

Изучить методы и алгоритмы создания компонентов в пакете прикладных программ PCAD 2001 для компьютерного проектирования схем электрических принципиальных и печатных плат электронных устройств.

#### 2. Краткие теоретические сведения

Система автоматизированного проектирования (САПР) электронной аппаратуры PCAD на сегодняшний день является одной из самых мощных, полных и последовательных систем автоматизированного проектирования для персональных компьютеров.

САПР РСАD представляет собой пакет специализированных модулей, тесно связанных друг с другом и охватывающих все этапы разработки и изготовления однослойных и многослойных печатных плат.

Программные средства системы позволяют автоматизировать весь процесс проектирования электронных средств, начиная с ввода принципиальной схемы, ее моделирования, упаковки схемы на печатную плату, интерактивного размещения радиоэлектронных компонентов на плате и автотрассировки соединений, вплоть до получения конструкторской документации и подготовки информации для производства плат на технологическом оборудовании.

Поставляемые с системой PCAD библиотеки не соответствуют белорусским стандартам, поэтому для успешного проектирования печатных плат важно уметь создавать новые библиотечные компоненты и редактировать старые.

Интегрированные библиотеки PCAD 2001 содержат компоненты (components), корпуса (pattern) и символы (symbol). На схеме компонент представлен символом, а на печатной плате корпусом. Кроме графики символа и корпуса в библиотеке содержится информация об упаковке в корпус (подвод питания, подключение выводов и т.д.). Единство символа, графики корпуса и упаковочной информации и составляет понятие компонента. Преимущество интегрированных библиотек заключается в том, что упаковочная информация для каждого компонента хранится в одном месте и должна вводиться всего один раз.

Поэтому при создании библиотеки компонентов в РСАД 2001 необходимо:

1) создать новую библиотеку;

2) в редакторе Symbol Editor создать символ компонента и сохранить его в библиотеку под своим именем;

3) в редакторе Pattern Editor создать корпус компонента и сохранить его в библиотеку под своим именем;

4) в блоке Library Executive произвести объединение (упаковку) корпуса и символа в один компонент.

# 2.1. Редактор символов Symbol Editor

Создавать символы компонентов можно тремя различными способами:

1) в редакторе PCAD Schematic;

2) в редакторе PCAD Symbol Editor;

3) путем редактирования существующего символа компонента.

Наиболее удобно создавать символы компонентов в редакторе PCAD Symbol Editor.

Редактор PCAD Symbol Editor имеет аналогичный с основным редактором PCAD Schematic экран (рис. 1.1). Он имеет набор команд, необходимых для редактирования символов компонентов и аналогичных соответствующим командам PCAD Schematic за исключением команд меню File. В PCAD Symbol Editor работают с файлами библиотек (\*.LIB) и отдельных символов (\*.SYM). Система единиц, набор толщин линий и ряд других глобальных параметров PCAD Symbol Editor сохраняются в файле конфигурации SymEd.INI: например, система единиц устанавливается с помощью ключевого слова Units, принимающего значения 0 — mil, 1 — inch, 2 — мм. По умолчанию устанавливается сетка 100 mil или 2,54 мм, поэтому необходимо предварительно настраивать параметры редактора в меню **Options**.

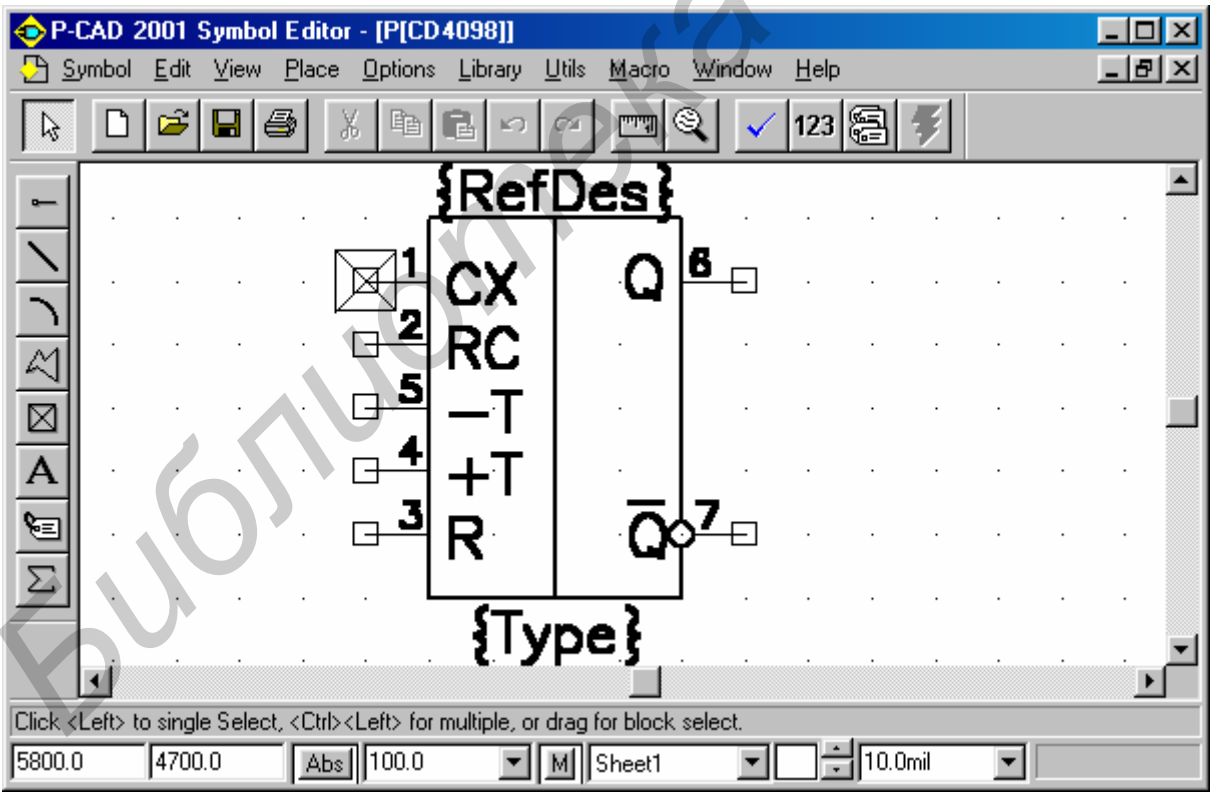

Рис. 1.1. Диалоговое окно Symbol Editor

При создании символов компонентов с большим количеством выводов удобен «Мастер Символов», вызываемый по команде Symbol Wizard меню Symbol или кнопкой *S*. В его диалоговом окне (рис. 1.2) указывается следующая информация: Symbol Width — ширина символа; Pin Spacing — расстояние между смежными выводами; Length — длина вывода (Short, Normal, Long, User); Number Pin Left (Right) — количество выводов на левой (правой) стороне символа; Symbol Outline — необходимость изображать контур символа; Line Width — ширина линии контура символа; Display Pin Name (Pin Des) — необходимость указывать на чертеже символа имена (номера) выводов; Default Pin Name — имя первого вывода, принимаемое по умолчанию (не более 20 символов); Default Pin Designator — номер первого вывода, принимаемый по умолчанию; Сurrent Pin Number — порядковый номер текущего вывода.

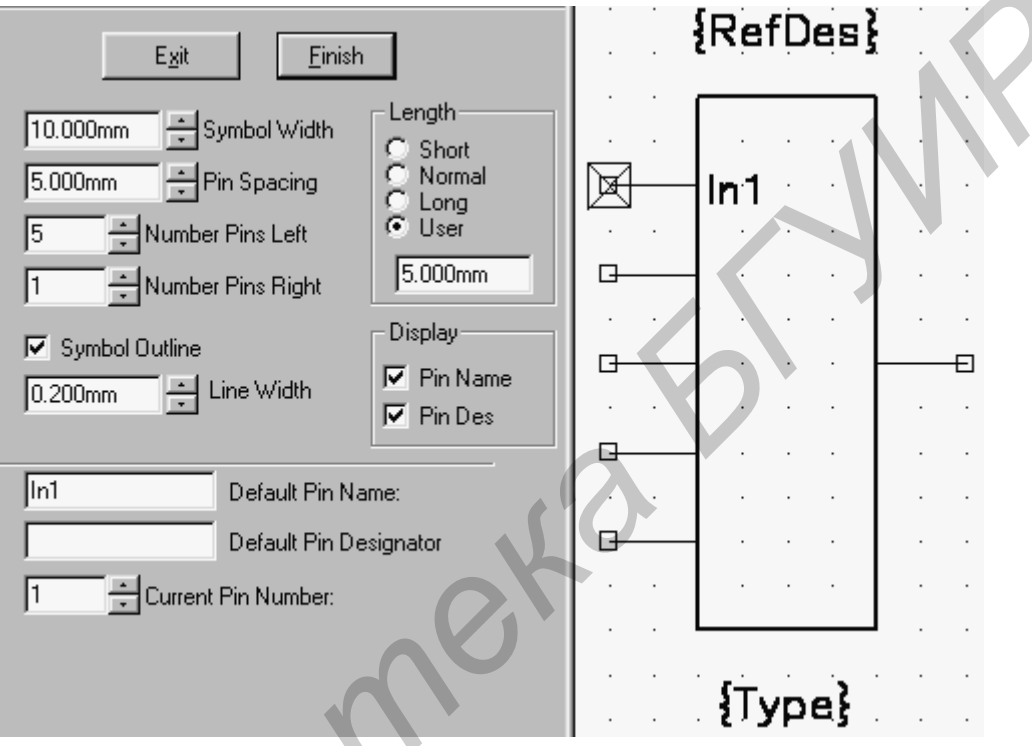

Рис. 1.2. Диалоговое окно Symbol Wizard

Нажатие на клавишу **Finish** завершает создание символа и его изображение заносится в библиотеку по команде **Symbol>Save** или **Symbol>Save** Аs. В связи с тем, что Мастер всегда создает прямоугольный символ без разбиения на зоны, графику символа обычно требуется редактировать.

При ручном рисовании символа полезна команда **Place>Pin**, диалоговое окно которой (рис. 1.3) в удобной форме содержит всю информацию, необходимую для настройки режима размещения выводов символов, и окно для просмотра их графики.

В меню Utils (см. рис. 1.1) включена команда Validate, предназначенная для проверки корректности создания символа компонента: при наличии ошибок такой символ не разрешается заносить в библиотеку.

С помощью PCAD Symbol Editor вводятся атрибуты символов, сохраняемые в библиотеках. Эти атрибуты вводятся и редактируются по команде Symbol>Attributes или по команде Place>Attribute . Удобнее вводить атрибуты с помощью PCAD Symbol Editor, а не с помощью PCAD Schematic, так как при создании библиотеки компонентов с однотипными атрибутами проще их ввести один раз, копировать вместе с символом и затем редактировать.

| 1 / 1                                                                                                    | 1 // 1                                                                                                    |
|----------------------------------------------------------------------------------------------------|----------------------------------------------------------------------------------------------------|
| Place Pin                                                                                                    |                                                                                                    |
| Text Style         Pin Name:       (PinStyle)         Pin Des:       (PinStyle)         Text Styles         Display       Default Pin Name:         Image: Pin Name       Image: Pin Name         Image: Pin Des       Increment Pin Name         Image: Pin Number       Image: Pin Number         Image: Pin Numbering       Image: Pin Number         Image: Pin Number       Image: Pin Number         Image: Pin Number       Image: Pin Number         Image: Pin Number       Image: Pin Number         Image: Pin Number       Image: Pin Number         Image: Pin Number       Image: Pin Number         Image: Pin Number       Image: Pin Number         Image: Pin Number       Image: Pin Number         Image: Pin Number       Image: Pin Number | Length<br>Short<br>Normal<br>Long<br>User<br>5.00mm<br>Inside Edge<br>None<br>Outside Edge<br>None<br>None<br>Open High<br>Open Low<br>Passive Up<br>Passive Dowr<br>Source<br>Polarity Dut<br>Outside<br>Polarity Out<br>Outside<br>Polarity Out<br>Outside<br>Copen High<br>Open Low<br>Passive Dowr<br>Source<br>Passive Dowr<br>Source<br>Passive Dowr<br>Source<br>Passive Dowr<br>Source<br>Passive Dowr<br>Source<br>Passive Dowr<br>Source<br>Passive Dowr<br>Source<br>Passive Dowr<br>Source<br>Passive Dowr<br>Source<br>None<br>Shift<br>Outside<br>Copen High<br>Outside<br>Passive Dowr<br>Source<br>Passive Dowr<br>Source<br>Source<br>Concel |

Рис. 1.3. Диалоговое окно Place Pin

Для копирования символа он сначала загружается по команде Symbol>Open (если символ находится не в отдельном файле, а в библиотеке, предварительно указывается ее имя). После внесения изменений в атрибуты символ сохраняется по команде Symbol>Save As. Если отметить при этом опцию Create Component, созданный символ можно сразу же наносить на схему без описания корпуса и информации об упаковке элемента.

### 2.2. Редактор корпусов Pattern Editor

Создавать корпуса компонентов можно тремя различными способами:

- 1) в редакторе РСАД РСВ;
- 2) в редакторе PCAD Pattern Editor;
- 3) путем редактирования существующего корпуса компонента.

Наиболее удобно создавать символы компонентов в редакторе PCAD Pattern Editor.

При создании корпуса компонента необходимо помнить, что создается проекция корпуса на плату с формованными выводами. В общем случае вид проекции корпуса может значительно отличатся от внешнего вида корпуса компонента.

Экран редактора корпусов компонентов PCAD Pattern Editor (рис. 1.4) в основном такой же, как экран основного редактора PCAD PCB. PCAD Pattern

Editor имеет набор команд, необходимых для редактирования корпусов компонентов. В PCAD Pattern Editor работают с файлами библиотек (\*.LIB) и отдельных корпусов (\*.PAT).

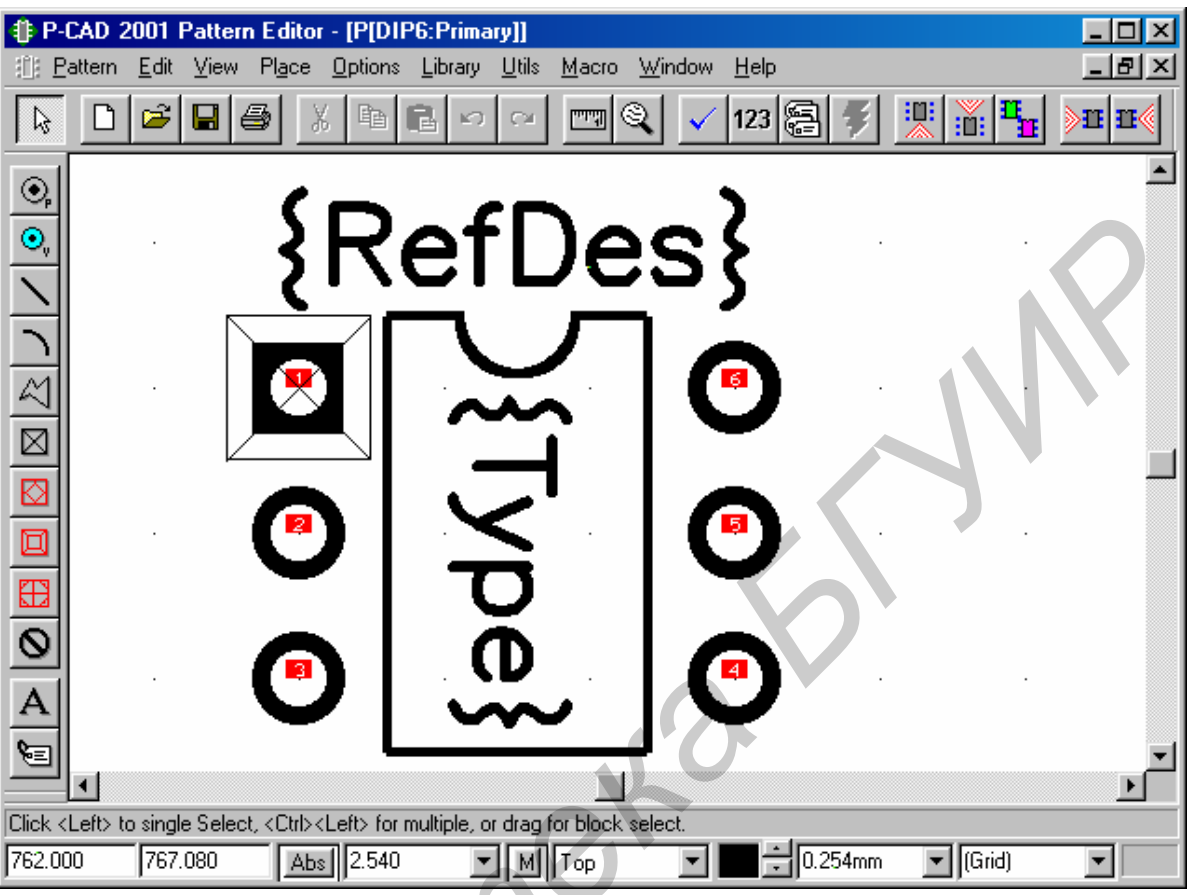

Рис. 1.4. Экран PCAD Pattern Editor

В PCAD Pattern Editor параметры конфигурации сохраняются в файлах отдельных символов «\*.PAT». Поэтому можно установить необходимый набор сеток и сохранить «пустой» файл шаблона корпуса по команде **File>Copy To File As**. Система единиц и ряд других глобальных параметров сохраняются в файле конфигурации PatEd.INI. Перед вызовом программы PCAD Pattern Editor устанавливается нужный файл конфигурации и по команде **File>Open** загружается шаблон корпуса.

По команде Pattern Wizard или кнопкой <sup>45</sup> вызывается «Мастер создания корпусов компонентов». В его диалоговом окне (рис. 1.5) указывается следующая информация: Pattern Type - тип корпуса (посадочного места) компонента; Number of Pads Down - число строк выводов; Number of Pads Across - число столбцов в массиве выводов; Pad to Pad Spacing (On Center) - расстояние между центрами выводов; Pattern Width - расстояние между крайними столбцами выводов (для корпусов DIP, QUAD); Pattern Heigh - расстояние между крайними строками выводов (для корпуса QUAD); Pad 1 Position - расположение первого вывода (для корпусов DIP, QUAD); Pad Style - тип стека контактной площадки (КП) (отдельно для первого и остальных выводов); Silk Screen - необходимость изображения контура корпуса; Silk Line Width - ширина линий контура корпуса; Silk Rectangle Pattern Width - ширина корпуса компонента; Silk Rectangle Pattern Height - высота корпуса компонента; Rotate - признак поворота контактных площадок на  $90^{\circ}$ ; Notch Type - тип скоса графики корпуса компонента (в верхнем левом углу, в нижнем левом углу и т. п.).

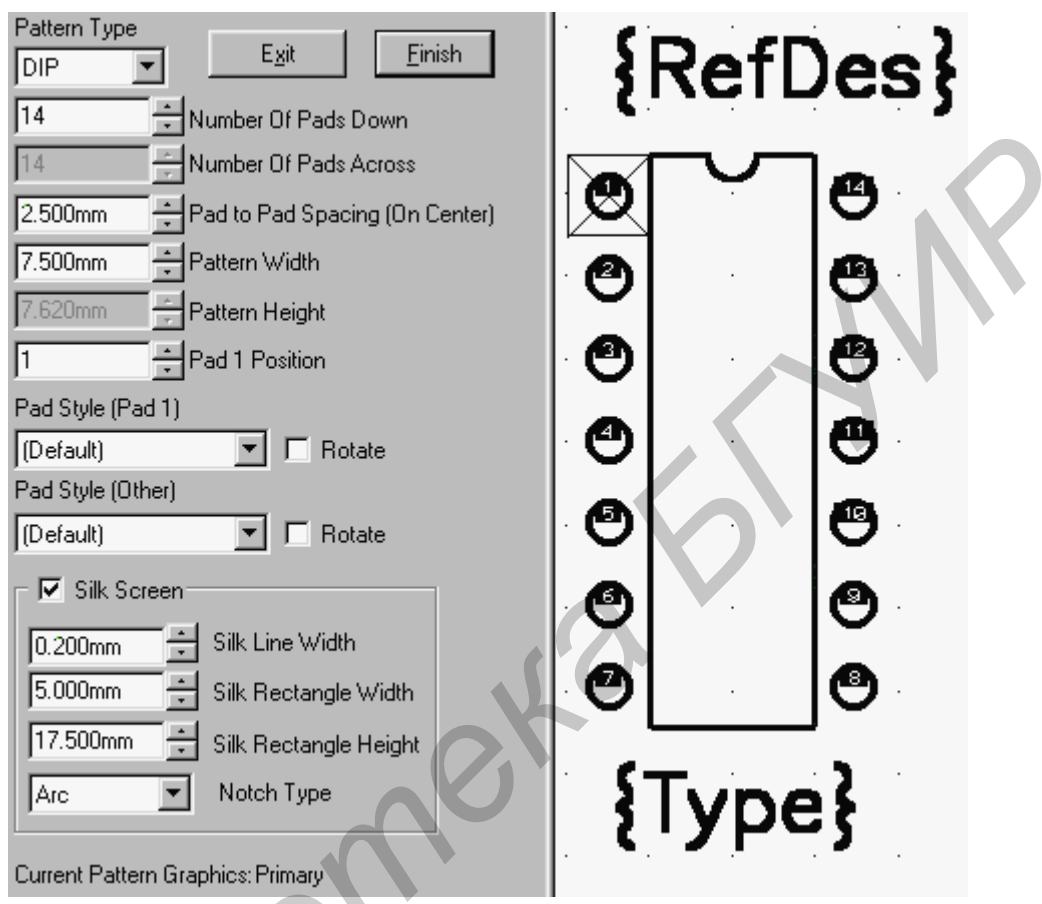

Рис. 1.5. Диалоговое окно PCAD Pattern Wizard

Нажатие на клавишу **Finish** завершает создание корпуса компонента, после чего его изображение переносится на основной экран программы Pattern Editor. Здесь его графику можно обычным способом отредактировать и затем занести в библиотеку по команде **Pattern>Save** или **Pattern>Save** As.

Одному символу компонента может соответствовать несколько корпусов (DIP, SMT, flat-pack и т.п.). По команде **Pattern>Add Pattern Graphics** к основному изображению графики корпуса компонента (оно по умолчанию носит название Primary) добавляется альтернативное (рис. 1.6). Назначение альтернативных корпусов выполняется в программе Library Executive по команде Library>Pattern Graphics.

| Add Pattern Graphics       | ×     |
|----------------------------|-------|
| Name: Pat_1                |       |
| Existing Pattern Graphics: |       |
| Primary                    | Add   |
|                            |       |
|                            |       |
|                            |       |
|                            |       |
|                            | Class |
| 1                          |       |

Рис. 1.6. Добавление альтернативного корпуса компонента

При редактировании существующего корпуса в рабочее окно редактора помещают изображение корпуса, хранящееся в библиотеке как единый объект. Затем его преобразуют в набор графических примитивов, что дает возможность внесения изменений и дополнений. После модификации корпус заносится в библиотеку под новым именем и сохраняется как единое целое. Последовательность действий такова.

1. Нажатием пиктограммы 🔄 включают режим выбора объектов и указывают редактируемый корпус щелчком левой кнопки мыши.

2. По команде Edit>Explode Component выбранный корпус преобразуется в набор графических примитивов — если до выполнения этой команды корпус представлял собой единое целое, то теперь доступны для редактирования все его составные части (выводы, линии, надписи и т.п.). Если добавлены или удалены выводы компонента, то нужно заново их пронумеровать по команде Utils>Renumber. Для этого перед выполнением команды включают режим выбора объектов, а в меню команды указывают режим перенумерации выводов Pad Number. После закрытия меню команды все выводы, подлежащие перенумерации, по очереди помечают щелчком мыши в порядке возрастания их номеров, начиная с первого (перенумерованные выводы окрашиваются).

3. После внесения всех изменений корпус заносят в библиотеку. Сначала выполняют операцию блочного выбора всех принадлежащих ему графических заключая прямоугольную рамку. объектов, ИХ В Далее по команде Library>Pattern Save As заносят корпус в библиотеку. В списке Library выбирают имя одной из открытых библиотек и в графе Pattern вводят имя нового корпуса. Если компонент в целом будет создаваться в дальнейшем с помощью Library Executive или Library Manager, не нужно включать опцию **Create Component.** 

# 2.3. Менеджер библиотек компонентов

В системе PCAD поддерживаются два типа библиотек:

1) интегрированные библиотеки компонентов;

2) отдельные библиотеки символов и корпусов компонентов.

В интегрированную библиотеку заносятся данные трех типов:

1) текстовая информация о компонентах;

2) графика корпусов;

3) графика символов компонентов.

Способы создания графики корпусов и символов указаны выше. Менеджер библиотек Library Manager или Library Executive заносит эти данные в интегрированную библиотеку и добавляет текстовую информацию о компонентах.

Использование интегрированные библиотеки при проектировании печатных плат в PCAD предпочтительнее, так как это позволяет выполнять:

- "горячую связь" между графическими редакторами;

- прямую и обратную корректировку проекта;

- перестановку логически эквивалентных выводов и секций компонентов.

Содержание загруженных библиотек просматривают в графических редакторах по команде **Place>Part** или **Place>Component**, а также в менеджере библиотек по команде **Component>Open**.

Library Executive имеет ряд дополнительных средств по сравнению с Library Manage:

– включена команда Query для поиска компонентов в библиотеках по заданному набору атрибутов;

– при использовании Library Executive возможно применение редактора символов Symbol Editor и редактора корпусов Pattern Editor.

Упаковка компонентов в Library Executive – самый трудоемкий и ответственный этап в создании библиотечного компонента. Неправильное заполнение таблицы упаковки ведет к ошибочной трассировке печатной платы и даже к невозможности ее проектирования.

После загрузки программы Library Executive на строке инструментов доступны только пиктограммы **Component>New**, **Component>Open** и **View>Source Browser** (недоступные пиктограммы и строки меню окрашены в серый цвет, при вызове **Source Browser** щелчком правой кнопки мыши открывается выпадающее меню, содержание которого зависит от типа объекта, выбранного в окне). После загрузки существующего компонента или открытия нового по командам **Component>Open, Component>New** на экране появляется диалоговое окно **Component Information,** показанное в левом верхнем углу рис. 1.7.

На трех остальных окнах этого рисунка представлена детальная информация о компоненте, позволяющая установить связь между выводами символа и корпуса компонента. Всего меню Library Executive имеет четыре основных окна.

**1. Окно Component Information.** В этом окне представлена общая информация о компоненте:

- в строке Select Pattern выбирается тип корпуса компонента, например SO 14;

| Eile Library Com                                                                                                    | Library Mana<br>nponent <u>P</u> atte                                                                                                    | ger-(STEP.LIB:K<br>mn <u>S</u> ymbol <u>E</u> dit                                                                                                    | (1533LN1)<br>⊻iew <u>U</u> tils <u>H</u> e | elp                                   |                                                                                                    |                                                                                                    |                                                   | _ & ×              |                                               |
|----------------------------------------------------------------------------------------------------|----------------------------------------------------------------------------------------------------|----------------------------------------------------------------------------------------------------|--------------------------------------------|---------------------------------------|----------------------------------------------------------------------------------------------------|----------------------------------------------------------------------------------------------------|---------------------------------------------------|--------------------|-----------------------------------------------|
|                                                                                                    | ¥ 🖻                                                                                                    |                                                                                                    | 8                                          | %=0                                   | ▶ 🗸 •                                                                                                |                                                                                                    |                                                   |                    |                                               |
| Standard I                                                                                                    | nformation:K                                                                                                    | 1533LN1                                                                                                    |                                            |                                       | 🗙 📲 Symbo                                                                                            | l View: [1] K1533                                                                                                    | LN1                                               |                    |                                               |
| Pins View.                                                                                                    | s                                                                                                    | elect <u>P</u> attern   [                                                                                                    | SO14                                       |                                       | Select                                                                                               | Symbol                                                                                                    |                                                   | 00                 |                                               |
| Pattern View                                                                                                    | v S                                                                                                    | elect Symbol                                                                                                    | Nur                                        | nber of Gates: 6                      | Edit                                                                                                 | Symbol                                                                                                    |                                                   |                    |                                               |
| Symbol View                                                                                                    | v                                                                                                    | Reference                                                                                                    | Nur                                        | nber of Pads: 14                      | - Compo                                                                                              | nent Info                                                                                                    |                                                   |                    |                                               |
| Component Type                                                                                                    | -                                                                                                    |                                                                                                    | Ref                                        | des Prefix: DD                        | - Pins                                                                                               | View                                                                                                    |                                                   |                    |                                               |
| Normal                                                                                                    | Com                                                                                                    | ponent Style                                                                                                    | Gate Numbering                             | Alternate Views                       | P <u>a</u> tte                                                                                       | m View                                                                                                    |                                                   |                    |                                               |
| C Power                                                                                                    | • H                                                                                                    | lomogeneous                                                                                                    | C Alphabetic                               | IEEE                                  |                                                                                                    |                                                                                                    |                                                   |                    |                                               |
| C Sheet Conne                                                                                                    | ctor O H                                                                                                    | leterogeneous                                                                                                    | Numeric                                    | 🗖 DeMorgan                            |                                                                                                    |                                                                                                    | 1                                                 |                    | 2                                             |
| C Module                                                                                                    |                                                                                                    |                                                                                                    |                                            |                                       |                                                                                                    |                                                                                                    |                                                   |                    |                                               |
| C Link                                                                                                    |                                                                                                    |                                                                                                    |                                            |                                       |                                                                                                    |                                                                                                    |                                                   |                    |                                               |
| 0.0                                                                                                    |                                                                                                    |                                                                                                    |                                            |                                       | <b>a</b>                                                                                             |                                                                                                    |                                                   |                    |                                               |
| Gate #                                                                                                    | Ta N                                                                                                    | Internet                                                                                                    |                                            |                                       | Pre <u>v</u> . Sym                                                                                   | Ne <u>x</u> t Sym.                                                                                                    |                                                   |                    |                                               |
| 1 1                                                                                                    | K1533LN                                                                                                    | 11                                                                                                    |                                            |                                       | Prev. Pin                                                                                            | Next Pin                                                                                                    |                                                   |                    |                                               |
| 2 1                                                                                                    | K1533LM                                                                                                    | 11                                                                                                    |                                            |                                       | Red #                                                                                                | 1 [7                                                                                                    |                                                   |                    |                                               |
| 3 1                                                                                                    | K1533LN                                                                                                    | 11                                                                                                    |                                            | <u> </u>                              |                                                                                                    | Pad # Pin Des                                                                                                    | Gate # Sym Pin #                                  | Pin Name Gate Eg I | Pin Eq Elec. Type                             |
| • Pins View                                                                                                    |                                                                                                    |                                                                                                    |                                            |                                       |                                                                                                    | 1                                                                                                    | 1 1                                               | 1                  | Input 💌                                       |
| Component Info                                                                                                    |                                                                                                    | Pattern View                                                                                                    | Symbo                                      | l View                                |                                                                                                    | Select Patter                                                                                                    | n                                                 |                    |                                               |
| Pad #                                                                                                    | 1 1                                                                                                    |                                                                                                    | 10                                         |                                       |                                                                                                    | Edit Pattern                                                                                                    |                                                   | Dafn               | 22 I                                          |
|                                                                                                    |                                                                                                    |                                                                                                    |                                            | Gata E.a. Din E.a.                    | Else Tur                                                                                             |                                                                                                    |                                                   |                    |                                               |
| Pad #                                                                                                    | Pin Des (                                                                                                    | aate # Sym Pin #                                                                                                    | Pin Name                                   | uale Ly I III Ly                      | ciec. ryp                                                                                            | Companyation                                                                                                    | 6 I                                               |                    |                                               |
| Pad #                                                                                                    | Pin Des (<br>1 1                                                                                                    | àate # Sym Pin #<br>1                                                                                                    | Pin Name                                   | 1                                     | Input                                                                                                | <u>C</u> omponent In<br>Pins View                                                                                                    | ifo                                               |                    |                                               |
| Pad #                                                                                                    | Pin Des         0           1         1           2         1           2         2                                                                                                    | aate # Sym Pin # 1 2 1                                                                                                    | Pin Name                                   | 1<br>1                                | Input<br>Output                                                                                      | Component In<br>Pins View.                                                                                                    | ifo                                               |                    |                                               |
| Pad # 1 1 2 2 3 3 4 4                                                                                                    | Pin Des         0           1         1           2         1           3         2           4         2                                                                                                    | Sate # Sym Pin # 1 2 1 2 2 2                                                                                                    | Pin Name                                   | 1<br>1<br>1<br>1<br>1                 | Input<br>Output<br>Input<br>Output                                                                   | Component In<br>Pins View.<br>Symbol View                                                                                                    | ifo                                               | 2                  | 14                                            |
| Pad # 1 1 2 2 3 3 4 4 5 5                                                                                                    | Pin Des         0           1         1           2         1           3         2           4         2           5         3                                                                                                    | Sym Pin #           1           2           1           2           1           2           1           2           1           2           1                                                                                                    | Pin Name                                   | 1 1 1 1 1 1 1 1 1 1 1 1 1 1 1 1 1 1 1 | Input<br>Output<br>Input<br>Output<br>Input                                                          | <u>C</u> omponent In<br>Pins View.<br>Symbol Viev<br>Prev Pattern <u>G</u> r                                                                    | ifo                                               | 2                  | 14<br>13<br>12                                |
| Pad # 1 1 2 2 3 3 4 4 5 5 6 6                                                                                                    | Pin Des         0           1         1           2         1           3         2           4         2           5         3           6         3                                                                                                    | Sym Pin #           1           2           1           2           1           2           1           2           1           2           1           2           1           2           1           2           1           2                                                                                                    | Pin Name                                   | 1 1 1 1 1 1 1 1 1 1 1 1 1 1 1 1 1 1 1 | Input<br>Output<br>Input<br>Output<br>Input<br>Output<br>Output                                      | Component In<br>Pins View.<br>Symbol Viev<br>Prev Pattern Gr<br>Negt Pattern Gr                                                                 | ifo<br><br>w<br>raphic<br>aphic                   | 2                  | 114<br>133<br>132                             |
| Pad # 1 1 2 2 3 3 4 4 5 5 6 6 7 7 7                                                                                                    | Pin Des         I           1         1           2         1           3         2           4         2           5         3           6         3           7         P                                                                                           | Aate # Sym Pin #<br>1<br>2<br>1<br>2<br>1<br>2<br>1<br>2<br>WR<br>1                                                                                                    | GND                                        | 1 1 1 1 1 1 1 1 1 1 1 1 1 1 1 1 1 1 1 | Input<br>Output<br>Input<br>Output<br>Input<br>Output<br>Power                                       | Component In<br>Pins View.<br>Symbol Viev<br>Prev Pattern Gr<br>Negt Pattern Gr<br>Current Pattern Gr                                           | ifa<br>w<br>raphic<br>aphic                       |                    |                                               |
| Pad # 1 1 2 2 3 3 4 4 5 5 6 6 7 7 8 8 9 9                                                                                                    | Pin Des         I           1         1           2         1           3         2           4         2           5         3           6         3           7         P           8         4           9         4                                               | iate # Sym Pin # 1 2 1 2 1 2 1 2 1 2                                                                                                    | GND                                        | 1 1 1 1 1 1 1 1 1 1 1 1 1 1 1 1 1 1 1 | Input<br>Output<br>Input<br>Output<br>Input<br>Output<br>Power<br>Input<br>Output                    | Component In<br>Pins View.<br>Symbol Viev<br>Prev Pattern Gr<br>Negt Pattern Gr<br>Current Pattern Gr<br>Primary                                | ifo<br><br>v<br>taphic<br>aphic<br>taphics        |                    | 121<br>121<br>101<br>100                      |
| Pad #<br>1 1<br>2 2<br>3 3<br>4 4<br>5 5<br>6 6<br>7 7<br>8 8<br>9 9<br>10 10                                                                                                    | Pin Des         I           1         1           2         1           3         2           4         2           5         3           6         3           7         P           8         4           9         4           10         5                        | iate # Sym Pin # 1 2 1 2 1 2 1 2                                                                                                    | GND                                        | 1 1 1 1 1 1 1 1 1 1 1 1 1 1 1 1 1 1 1 | Input<br>Output<br>Input<br>Output<br>Input<br>Output<br>Power<br>Input<br>Output<br>Input           | Component In<br>Pins View.<br>Symbol Viev<br>Prev Pattern Gr<br>Negt Pattern Gr<br>Current Pattern Gr<br>Primary                                | No<br>v<br>v<br>taphic<br>aphic<br>raphics        |                    | 121<br>171<br>172<br>173<br>173<br>173<br>173 |
| Pad #           1         1           2         2           3         3           4         4           5         5           6         6           7         7           8         8           9         9           10         10           11         11 | Pin Des         I           1         1           2         1           3         2           4         2           5         3           6         3           7         P           8         4           9         4           10         5           11         5 | iate # Sym Pin #<br>1<br>2<br>1<br>2<br>1<br>2<br>1<br>2<br>√R<br>1<br>2<br>√R<br>1<br>2<br>1<br>2<br>2<br>1<br>2<br>1<br>2<br>2<br>1<br>2<br>2<br>1<br>2<br>2<br>1<br>2<br>2<br>1<br>2<br>2<br>1<br>2<br>2<br>1<br>2<br>2<br>2<br>1<br>2<br>2<br>2<br>2<br>2<br>2<br>2<br>2<br>2<br>2<br>2<br>2<br>2 | GND                                        | 1 1 1 1 1 1 1 1 1 1 1 1 1 1 1 1 1 1 1 | Input<br>Output<br>Input<br>Output<br>Input<br>Output<br>Power<br>Input<br>Output<br>Input<br>Output | <u>Component In</u> Pins View.     Symbol Viev     Prev Pattern Gr     Negt Pattern Gr     Current Pattern Gr     Primary     Prev. Pad     Net | No<br>v<br>raphic<br>aphic<br>raphics:<br>sxt Pad |                    | 121<br>121<br>111<br>163<br>163<br>163        |

Рис. 1.7. Подробная информация о компоненте на экране Library Manager

- в строке Number of Gates — задается число секций в компоненте;

- в строке Number of Pads — указывается общее число выводов;

– в строке Refdes Prefix — задается префикс позиционного обозначения компонента;

– в разделе Component Туре выбирают тип компонента (который принимается во внимание при составлении списков соединений и заполнении граф отчетов о проекте):

*Normal* — обычный компонент; *Power*— источник питания (компоненты такого типа, в частности, не включаются в списки соединений для «упаковки» схемы на ПП, но включаются в списки соединений для выполнения моделирования); *Sheet Connector* — соединитель листов схемы; *Module* — символ (модуль) иерархической структуры; *Link* — связь символа модуля иерархической структуры с его схемой;

– в разделе Component Style выбирают:

*Homogeneous* — однородный компонент (все секции однотипны);

Heterogeneous — неоднородный компонент (секции разных типов);

- в разделе Gate Numbering задают способ нумерации секций:

Alphabetic — буквенный; Numeric — числовой (рекомендуется);

– в разделе Alternate Views указывают альтернативные изображения символов.

В нижней части окна располагается таблица, где для каждого типа секций указаны:

Gate # — номер секции;

Gate Eq — код логической эквивалентности секции (секции, имеющие одинаковый отличный от нуля код эквивалентности, могут переставляться при оптимизации цепей на печатной плате);

Normal — имя символа в нормальном изображении.

Альтернативные обозначения символов можно использовать для введения их изображений по ЕСКД.

Вверху располагаются кнопки Pins View, Pattern View и Symbol View для открытия окон редактирования параметров выводов компонентов.

**2.** Окно Symbol View. В нем приведено изображение символа текущего компонента и таблица с информацией о его выводах. Каждому выводу компонента отведена одна строка. В столбцах указана следующая информация:

Pad # — номер вывода компонента;

Pin Des — физический номер вывода компонента в корпусе;

Gate # — номер секции компонента;

Sym Pin # — порядковый номер вывода символа компонента в пределах секции;

Pin Name — имя вывода символа секции компонента;

Gate Eq — код логической эквивалентности секции компонента;

Pin Eq — код логической эквивалентности вывода секции;

Elec. Туре — электрический тип вывода, необходимый для проверки принципиальной схемы:

Unknown - неизвестный; Passive - вывод пассивного компонента; Input вход; Output - выход; Bidirectional - двунаправленный вывод; Open-H - вывод секции с открытым эмиттером; Open-L - вывод секции с открытым коллектором; Passive-H - вывод пассивного компонента, подключенный к источнику высокого потенциала; Passive-L - вывод пассивного компонента, подключенный к источнику низкого потенциала; 3-State – 3-стабильный вывод; Power - вывод цепи питания.

Нажатие на кнопку Select Symbol позволяет изменить символ, назначенный текущему компоненту.

**3.** Окно Pattern View. В нем приведено изображение корпуса текущего компонента и таблица с информацией о его выводах. Нажатие на кнопку Select Pattern позволяет изменить корпус, назначенный текущему компоненту.

**4. Окно Pins View.** В нем приведена таблица с информацией о всех выводах компонента, наиболее удобная для редактирования. После выбора курсором какой-либо ячейки выше таблицы появляется строка с информацией о занесенных в нее данных и панель для их редактирования.

Каждый компонент библиотеки состоит из одной или нескольких логических *секций* (gates), которые упаковываются в корпус. Несколько разных компонентов могут упаковываться в один и тот же типовой корпус.

Редактор РСА РСВ не может использовать информацию только о компоненте (так как это только текстовая информация) или только о корпусе (так как

это только графическая информация), для него необходимы совместные данные компонент/корпус. Аналогично для редактора PCAD Schematic необходимы совместные данные компонент/символ. Когда компонент размещается на ПП или на схеме, используется графика корпусов или символов, на которые сделаны ссылки в описании компонента. Разные компоненты могут ссылаться на одну и ту же графику корпусов или символов. Корпуса и символы, на которые имеются ссылки в компонентах, должны находиться в одной и той же библиотеке.

Ссылки в разных компонентах на одни и те же корпуса и символы значительно экономят память, занимаемую библиотекой. Кроме того, редактирование типовых корпусов и символов сразу вносит изменения в графику всех родственных компонентов.

При работе с библиотекой компонентов важно различать следующие основные понятия (рис. 1.8):

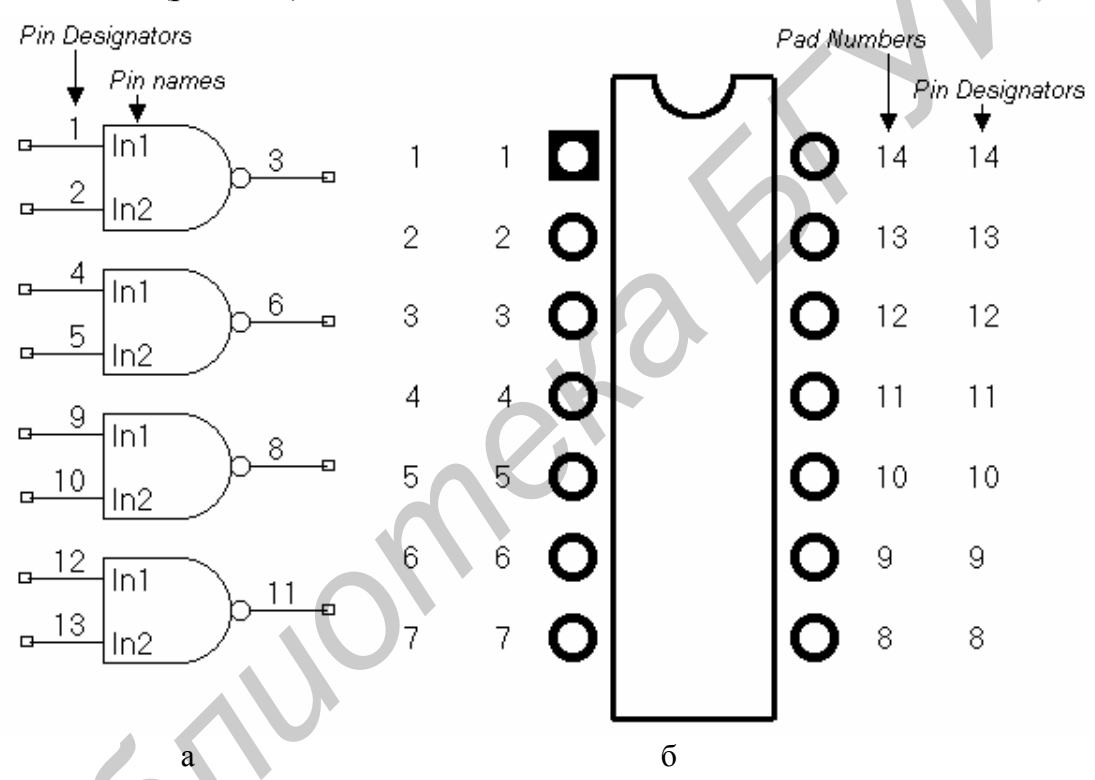

Рис. 1.8. Изображение компонента на схеме (а) и на ПП (б) ИС К155ЛАЗ

**Pad Number** — порядковый номер вывода компонента (обычно совпадает с физическим номером вывода, но это необязательно);

Pin Designator — физический номер вывода в корпусе;

(Symbol) Pin Number — номер вывода в пределах секции компонента;

Pin Name — имя вывода (в секции компонента).

Работа с библиотеками значительно облегчается с помощью окна просмотра **Source Browser** и команды поиска **Query.** 

Окно просмотра Source Browser (рис. 1.9) открывается по команде View>Source Browser. В нем отображается дерево библиотек, открытых по команде Library>Setup. Каждая библиотека состоит из разделов Components,

Patterns и Symbols. Двойной щелчок курсора мыши по символу или компоненту открывает окно просмотра их изображения. Щелчок правой кнопки мыши по компоненту открывает всплывающее меню, содержащее две строки: **Open** и **Place**. Выбор варианта Open открывает окно Component Information с предоставлением возможностей редактирования параметров компонента. Выбор варианта **Place** позволяет по дополнительному выбору (PCB, Schematic) разместить символ компонента на схеме или его корпус на ПП (для этого предварительно должна быть открыта программа PCAD PCB или Schematic).

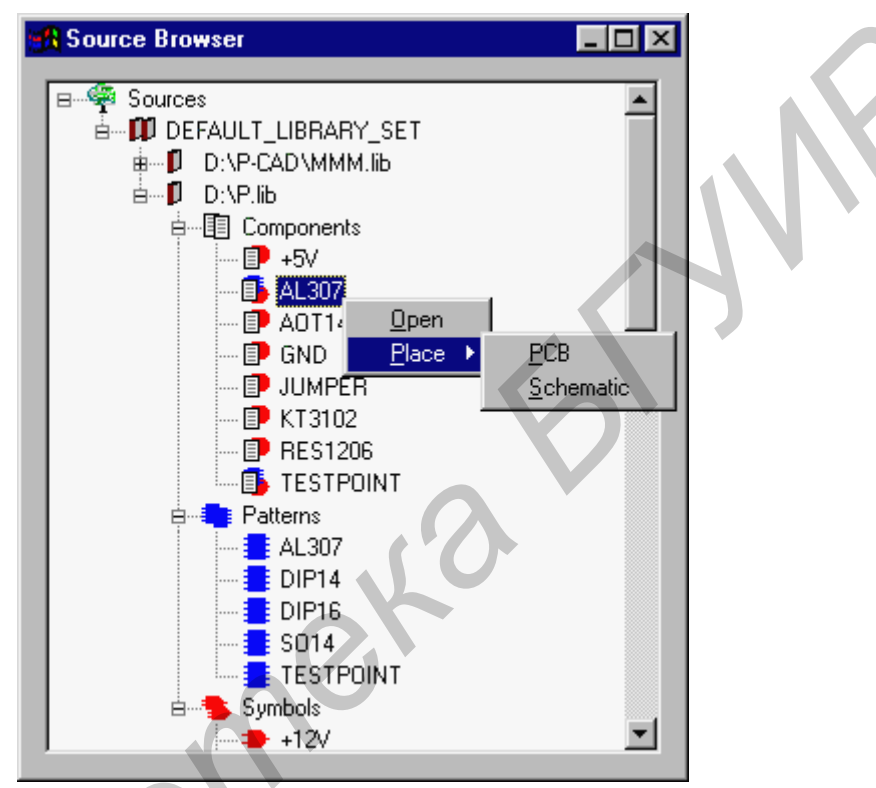

Рис. 1.9. Окно просмотра Source Browser

Изображение иконки компонента в окне просмотра свидетельствует о наличии у него присоединенного корпуса и/или символа.

### 3. Порядок выполнения работы

1. Изучить теоретический материал.

2. Создать в PCAD библиотечный компонент 155ЛАЗ.

3. Получить индивидуальное задание у преподавателя согласно варианту (приложение).

4. Создать новую библиотеку с заданными преподавателем компонентами.

5. Получить распечатку результатов выполнения работы.

6. Оформить отчет по лабораторной работе.

# 4. Практический пример создания библиотечного компонента

Опишем последовательность создания компонентов на примере интеграль-

ной схемы однородной структуры со штыревыми выводами 155ЛАЗ - четырех логических элементов 2И-НЕ (компоненты с планарными выводами создаются так же).

Создание символа компонента в PCAD Symbol Editor. Для создания символа компонента К155ЛАЗ (рис. 1.8, а) создадим лишь одну секцию (т.к. остальные три будут такими же) – логический элемент 2И-НЕ. Для этого необходимо выполнить следующую последовательность действий:

1. Загрузить редактор Symbol Editor.

2. Выбрать меню **Options>Configure** и установить следующие параметры конфигурации: *Workspace Size* – выбрать необходимый формат чертежа (на выбор предлагаются американская и европейская системы обозначения), например A4, систему единиц *Units* установить метрическую (mm), в *Orthogonal Modes* можно разрешить/запретить рисование под прямыми углами (90°) и под углами в 45°.

3. Выбрать меню **Options>Grids** и в поле *Grid Spacing* ввести значение 2,5 мм и нажать кнопку Add (старое значение можно удалить).

4. Запустить Symbol Wizard либо через меню Symbol>Symbol Wizard, либо нажав на соответствующую кнопу в виде желтой молнии 🥳 на панели инструментов.

5. Заполнить соответствующие поля исходя из задания.

Symbol Width – ширина символа (изменяем на 10 мм)

Pin Spacing – расстояние между смежными выводами (изменяем 5 мм).

Length – длина вывода (рекомендуется User=5 мм).

Number Pins Left (Right) – количество выводов на левой (правой) стороне символа (2 вывода).

**Symbol Outline** – необходимость изображать контур символа (необходимо включить).

Line Width – ширина линии контура символа (рекомендуется 0,2 мм).

**Display Pin Name (Pin Des)** – необходимость указывать на чертеже символа имена (номера) выводов (необходимо включить).

**Default Pin Name** – имя первого вывода, принимаемое по умолчанию. Его можно задать позднее, сделав двойной щелчок мышью на соответствующем выводе.

**Default Pin Designator** – номер первого вывода, принимаемый по умолчанию (можно не задавать).

Current Pin Number – порядковый номер текущего вывода (менять не рекомендуется).

После установки необходимых параметров необходимо нажать на кнопку Finish.

6. Задать имена выводам. Двойным щелчком мыши по верхнему левому выводу откроем окно его свойств и заполним следующие поля: **Default Pin Name** = in1, **Default Pin Des** = **Pin Number** (если система правильно ввела нумерацию для первой секции, для которой мы создаем символ, иначе **Pin Number** придется

приводить в соответствие с заданием). Соответственно для нижнего левого вывода **Default Pin Name = in2**, для правого вывода **Default Pin Name = out**. Имена можно вводить и позднее на этапе создания компонента в менеджере библиотек компонентов **Library Executive**.

Осуществить проверку на наличие ошибок, нажав кнопку . Если все в порядке, переходим к п. 7.

7. Отредактировать (если необходимо) графику символа компонента, используя возможности редактора (панель инструментов, кнопка со знаком ∑ позволяет ввести логические символы, кнопка с буквой А позволяет ввести текст и т.д.). В нашем случае можно поднять вывод «Out» на 2,5мм выше, чтобы он располагался посередине символа, а также ввести текстом внутри границ нашего символа знак «&». Далее два раза щелкнув мышью по выводу «Out», попадем в его свойства, и в разделе Outside Edge отметить параметр Dot (для обозначения инверсии сигнала). Окончательный вид показан на рис 1.10.

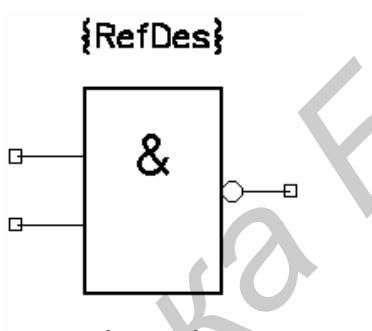

**{Туре}** Рис. 1.10. Созданный символ

8. Создать новую библиотеку по команде Library>New и записать изображение символа компонента по команде меню Symbol>Save as. Нажав на кнопку Library, выбираем место размещения и имя библиотеки, в строке Symbol указываем имя компонента, например K155LA3 (лучше указывать латинскими буквами, т.к. русские могут некорректно отображаться!!!), также необходимо включить опцию Match Default Pin Designator to Pin Numbers и нажать кнопку ОК (для односекционных компонентов этого лучше не делать во избежание путаницы с нумерацией выводов). На этом создание символа компонента завершено.

Создание корпуса компонента в PCAD Pattern Editor. Для микросхемы К155ЛАЗ выбираем корпус типа «SO» (для поверхностного монтажа).

Для создания корпуса необходимо выполнить следующие действия:

1. Загрузить Pattern Editor.

2. Выбрать в меню **Options>Configure** и **Options>Grids** параметры, аналогичные параметрам Symbol Editor.

3. Создать в меню **Options>Pad Style** новый стек контактных площадок (прямоугольная площадка – для поверхностного монтажа).

4. Запустить Pattern Wizard через меню Pattern>Pattern Wizard или нажав

на соответствующую кнопку в виде желтой молнии на панели инструментов.

5. Заполнить соответствующие поля (рис. 1.11):

**Pattern Type** – тип корпуса (посадочного места) компонента (выбираем DIP).

Number of Pads Down – число строк выводов (14 для корпуса с 14-ю выводами).

**Pad to Pad Spacing (On Center)** – расстояние между центрами выводов (1,25 мм).

Pattern Width – расстояние между крайними столбцами выводов (7,5 мм).

Silk Line Width – ширина линии контура корпуса (рекомендуется 0,25 мм).

Silk Rectangle Width – ширина корпуса компонента (5 мм).

Silk Rectangle High – высота корпуса компонента (9 мм).

Pattern Width – расстояние между крайними столбцами выводов (7,5 мм).

Notch Туре – вид обозначения первого вывода корпуса (Arc).

Pad Style – стиль контактных площадок (New – созданный в п. 3).

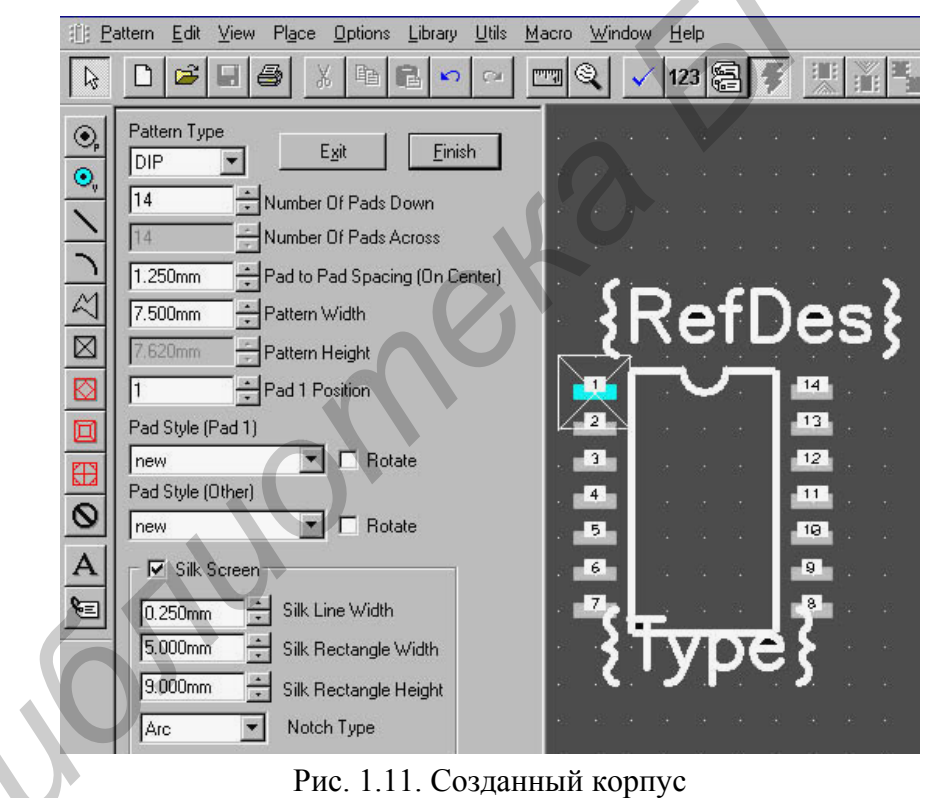

После установки необходимых параметров нажать на кнопку Finish. Также необходимо осуществить проверку на наличие ошибок, нажав кнопку .

6. Записать изображение корпуса по команде **Pattern >Save as** в библиотеку (записывать необходимо в ту же библиотеку, куда был записан символ микросхемы). Нажав на кнопку Library, выбираем место размещения и имя библиотеки (рис. 1.12), в строке Pattern указываем имя компонента, например SO 14 (т.к. корпус у нас стандартный), и нажимаем кнопку OK. На этом создание корпуса компонента завершено.

| Library       | D:\Student\my.LIB            |        |
|---------------|------------------------------|--------|
| Pattern       | S014                         |        |
| Match De      | fault Pin Des to Pad Numbers |        |
| Companyate Lo |                              | OK     |
| Component     | IONTILED                     | Cancel |

Рис. 1.12. Занесение корпуса компонента в библиотеку

Создание компонента с помощью Library Executive. После загрузки Library Executive выполняется команда Component>New, и в ее диалоговом окне указывают файл библиотеки, в который ранее занесены корпус и символ компонента. Затем на экран выводится окно Component Information (рис. 1.13). В нем сначала нажимают кнопку Select Pattern для подключения графики корпуса компонента. В открывшемся окне Library Browse из списка корпусов, помещенных в открытую библиотеку, выбирают нужный - в рассматриваемом примере это SO 14. Затем вводят следующую информацию.

| 📲 Compo                      | nent Infor | mation:155LA3          |                |                   |
|------------------------------|------------|------------------------|----------------|-------------------|
| Pjna                         | s View     | Select <u>P</u> attern | S014           |                   |
| Patte                        | ern View   | Select Symbol          | Numb           | er of Gates: 4    |
| Symb                         | ool View   | Reference              | Numb           | er of Pads: 14    |
| Compone                      | nt Type    |                        | Refde          | s Prefix: DD      |
| Norma                        | ıl         | Component Style -      | Gate Numbering | - Alternate Views |
| C Power                      |            | Homogeneous            | C Alphabetic   |                   |
| C Sheet Connector C Heteroge |            | C Heterogeneous        | Numeric        | 🗖 DeMorgan        |
| C Modul                      | е          |                        |                |                   |
| C Link                       |            |                        |                |                   |
|                              |            |                        |                |                   |
| Gate #                       | 1          |                        |                | <u> </u>          |
| Gate #                       | Gate Eq.   | Normal                 |                |                   |
| 1                            | 1          | 155LA3                 |                |                   |
| 2                            | 1          | 155LA3                 |                |                   |
| 3                            | 1          | 155LA3                 |                |                   |
| 4                            | 1          | 155LA3                 |                | 14                |

Рис. 1.13. Меню Component Information

1. В строке Number of Gates указывают число секций, в данном примере - 4. Число выводов компонента проставляется на строке Number of Pads автоматически. В строке Refdes Prefix указывают префикс позиционного обозначения компонента, в данном примере - DD. После этого становится доступной панель Select Symbol, после нажатия на которую выбирают имя основного изображения символа компонента, в данном примере это 155ЛАЗ. 2. В графе Component Туре выбирают тип компонента Normal.

3. В графе **Component Style** для однородного компонента выбирают строку *Homogeneous*.

4. В графе Gate Numbering выбирают цифровой способ именования секций компонента *Numeric* (первая секция в графе Gate # в таблице на рис. 1.13 получит номер 1, вторая - 2 и т.п.). Все секции однородных компонентов по умолчанию получают одинаковый код логической эквивалентности Gate Eq, что позволит их автоматически переставлять в процессе размещения компонентов на ПП.

**Редактирование таблицы выводов компонента.** Создание компонента завершается заполнением таблицы выводов, которая выводится на экран нажатием кнопки **Pins View** (рис. 1.14, а). Это самая трудоемкая часть работы по созданию компонента.

Во-первых, нужно установить соответствие между номерами выводов всех секций Sym Pin # и позиционными обозначениями выводов корпуса Pin Des.

В интегральной схеме серии К155 вывод 7 соединяется с «землей» (GND), а вывод 14 с источником питания (VCC).

Сначала скопируем содержание столбца Pad # в столбец Pin Des. Видно, что информация о номерах выводов секций 2, 3 и 4 не соответствует ИС серии К155, и ее необходимо исправить, редактируя соответствующие строки таблицы.

Таблица выводов компонентов **Pins View** заполняется следующим образом. В нашем случае (см. рис. 1.14, а) мы видим, что во многих столбцах таблицы отсутствуют записи. Столбцы **Sym Pin # и Pin Name** заполнены только для одной 1-й секции, поэтому в столбце **Gate #** (туда заносятся номера секций) в строки 1, 2 и 3 необходимо записать единицы. Информация для остальных секций заполняется в соответствии с секцией 1, т.е. если для секции 1 известно, какие выводы символа сопоставить с реальными выводами микросхемы, то теперь необходимо выводы 2-, 3- и 4-й секции тоже логически связать с реальными выводами микросхемы, но на основе примера секции 1. Для этого нужно правильно заполнить столбцы **Sym Pin # и Pin Name**.

В соответствии с логической структурой компонента К155ЛАЗ (см. рис. 1.8, а) ко второй секции относятся выводы 4, 5 и 6 микросхемы, поэтому в строки 4, 5, 6 столбца Gate # занесем двойки. Далее аналогичным образом перенесем значения столбцов Sym Pin # и Pin Name из секции 1, т.е. в строку 4 в столбцы Sym Pin # и Pin Name значения «1» и «in1» соответственно, в строку 5 в эти же столбцы запишем значения «2» и «in2», в строку 6 запишем значения «3» и «out». Аналогичным образом заполняются остальные ячейки таблицы.

Вывод 7 должен получить имя GND, а вывод 14 - VCC, а в столбце - Elec. Туре им необходимо присвоить тип Power. Полностью заполненная таблица представлена на рис. 1.14, б.

| ł | 🔒 Pins | View      |         |                  |           |           |         |       |            | ×            |
|---|--------|-----------|---------|------------------|-----------|-----------|---------|-------|------------|--------------|
| Γ | Compo  | nent Info |         | P <u>a</u> ttern | View      | Symb      | ol View |       |            |              |
|   | D-4#   |           | -       |                  |           |           |         |       |            |              |
| I | Fad #  |           |         |                  | 0 5 4     | - D1 - N1 |         | D' D  |            |              |
| L |        | Pad #     | Pin Des | uate #           | Sym Pin # | Pin Name  | GateEq  | PinEq | Elec. Lype |              |
| l | 1      | 1         | 1       |                  | 1         | in1       |         |       | Unknown    |              |
| I | 2      | 2         | 2       |                  | 2         | in2       |         |       | Unknown    |              |
| I | 3      | 3         | 3       |                  | 3         | out       |         |       | Unknown    |              |
| I | 4      | 4         | 4       |                  |           |           |         |       |            |              |
| I | 5      | 5         | 5       |                  |           |           |         |       |            |              |
| I | 6      | 6         | 6       |                  |           |           |         |       |            |              |
| I | 7      | 7         | 7       |                  |           |           |         |       |            |              |
| I | 8      | 8         | 8       |                  |           |           |         |       |            |              |
| I | 9      | 9         | 9       |                  |           |           |         |       |            | $\mathbb{N}$ |
| I | 10     | 10        | 10      |                  |           |           |         |       |            |              |
|   | 11     | 11        | 11      |                  |           |           |         |       |            |              |
|   | 12     | 12        | 12      |                  |           |           |         |       |            |              |
|   | 13     | 13        | 13      |                  |           |           |         |       |            |              |
|   | 14     | 14        | 14      |                  |           |           |         |       |            |              |
| Ľ |        |           | ,       |                  |           |           |         |       |            |              |

а

| Fins           | View      |         |                  |           |          |         |        |            |
|----------------|-----------|---------|------------------|-----------|----------|---------|--------|------------|
| <u>C</u> ompon | nent Info |         | P <u>a</u> ttern | View      | Symb     | ol View |        |            |
| Elec. Ty       | уре       | 7 F     | ower             |           |          |         |        |            |
|                | Pad #     | Pin Des | Gate #           | Sym Pin # | Pin Name | Gate Eq | Pin Eq | Elec, Type |
| 1              | 1         | 1       | 1                | 1         | in1      | 1       | 1      | Input      |
| 2              | 2         | 2       | 1                | 2         | in2      | 1       | 1      | Input      |
| 3              | 3         | 3       | 1                | 3         | out      | 1       |        | Output     |
| 4              | 4         | 4       | 2                | 1         | in1      | 1       | 1      | Input      |
| 5              | 5         | 5       | 2                | 2         | in2      | 1       | 1      | Input      |
| 6              | 6         | 6       | 2                | 3         | out      | 1       |        | Output     |
| - 7 -          | 7         | 7       | PWR              |           | GND      |         |        | Power      |
| 8              | 8         | 8       | 3                | 3         | out      | 1       |        | Output     |
| 9              | 9         | 9       | 3                | 1         | in1      | 1       | 1      | Input      |
| 10             | 10        | 10      | 3                | 2         | in2      | 1       | 1      | Input      |
| 11             | 11        | 11      | 4                | 3         | out      | 1       |        | Output     |
| 12             | 12        | 12      | 4                | 1         | in1      | 1       | 1      | Input      |
| 13             | 13        | 13      | 4                | 2         | in2      | 1       | 1      | Input      |
| 14             | 14        | 14      | PWR              |           | VCC      |         |        | Power      |

Рис. 1.14. Таблица выводов компонента до (а) и после редактирования (б)

В столбце **Pin Name** можно вводить (если при создании символа компонента имя не задавалось) или изменять имена выводов. Для этого курсором выделим соответствующую ячейку и введем необходимую информацию, которая появляется в строке над таблицей. Нажатием кнопки или **Enter** введенные данные переносятся в выделенную ячейку. Нажатие или **Esc** отменяет ввод. Копирование данных выделенной ячейки (или нескольких ячеек) производят нажатием клавиши Ctrl+C или Ctrl+Ins (либо правой кнопки мыши, выбирая пункт в выпадающем меню), затем выделяют ячейку (или ячейки), куда нужно эти данные скопировать, и нажимают комбинацию клавиш Ctrl+V или Shift+Ins (обычная техника для Windows).

Эквивалентность секций (или выводов) подразумевает возможность менять местами секции (выводы) для удобства прокладки трасс автотрассировщиком печатных плат. В столбце **Gate Eq** указывается эквивалентность секций.

В нашем случае установка в любой ячейке любой секции единицы приведет к автоматической расстановке единиц и в ячейках, относящихся к другим секциям, потому что секции у нас одинаковые (т.е. компонент однородный), а значит, они эквивалентны.

Аналогичным образом необходимо заполнять и столбец **Pin Eq**. Для нашего случая необходимо занести единицы в строки с именами **in1** и **in2**. Эквивалентность выводов действует только в пределах одной секции.

В столбце Elec. Туре указывается тип вывода, используемый при поиске ошибок в принципиальных электрических схемах. Нажатие на правую кнопку мыши (либо на кнопку 🗹 с выпадающим списком) открывает выпадающий список типов выводов (Electrical Type). Для быстрого выбора типа вывода достаточно напечатать первый символ его имени. Например, ввод символа I присваивает тип Input.

*Примечание*. Для простановки символа логической инверсии в имени вывода используется знак «~». Так, имя  $\overline{G}$  следует ввести как ~G, имя  $GC\overline{2A}$  - как GC~2A.

Сохранение компонента в библиотеке. Перед сохранением в библиотеке компонента необходимо выполнить команду проверки Component>Validate (кнопка ). При обнаружении ошибок выводятся соответствующие информационные сообщения. Если же ошибок не обнаружено, программа сообщает: No errors found!

После исправления всех ошибок выполняется команда сохранения компонента в текущей библиотеке **Component>Save** или **Component>Save As**. Однако перед выполнением этих команд обязательно проверяется наличие ошибок, и пока ошибки не исправлены, компонент сохранить нельзя. Имя нового компонента указывают по дополнительному запросу (рис. 1.15).

| Component Name |                |
|----------------|----------------|
| <u>[</u> K     | <u>C</u> ancel |
| K155LA3        | •              |

Рис. 1.15. Сохранение компонента в текущей библиотеке

### 5. Содержание отчета

1. Цель работы.

2. Результаты выполнения работы в виде таблиц упаковки библиотечных компонентов, графические изображения символов и корпусов компонентов согласно индивидуального задания.

3. Электронная версия созданной библиотеки PCAD.

4. Выводы по работе.

# 6. Контрольные вопросы

1. Создание каких типов компонентов возможно в PCAD?

2. Алгоритм создания нового библиотечного компонента.

3. Основные отличия Library Manager или Library Executive.

4. Какие данные заносятся в интегрированные библиотеки?

5. Способы создания символа и корпуса компонента.

6. Особенности создания однородных и неоднородных компонентов.

7. Что подразумевается под эквивалентностью секций и выводов компонентов?

8. Особенности создания безвыводных компонентов для поверхностного монтажа.

9. Алгоритм создание интегрированного библиотечного компонента с различными корпусами.

### Лабораторная работа № 2

# СОЗДАНИЕ МОДЕЛИ СХЕМЫ ЭЛЕКТРИЧЕСКОЙ ПРИНЦИПИАЛЬНОЙ В РЕДАКТОРЕ SHEMATIC PCAD 2001

### 1. Цель работы

Изучить методы и алгоритмы создания принципиальных схем для дальнейшего проектирования печатных плат, а также научиться транслировать список цепей схемы в программу PCAD PCB для последующего проектирования печатных плат.

### 2. Краткие теоретические сведения

Редактор PCAD SHEMATIC предназначен для построения схем электрических из библиотечных компонентов с последующей передачей информации об электрических связях между компонентами в PCAD PCB для проектирования печатной платы. PCAD SHEMATIC можно использовать также для оформления конструкторской документации (схем электрических принципиальных, перечней документов и т.п.).

Внешний вид экрана монитора при запуске PCAD Schematic показан на рис.

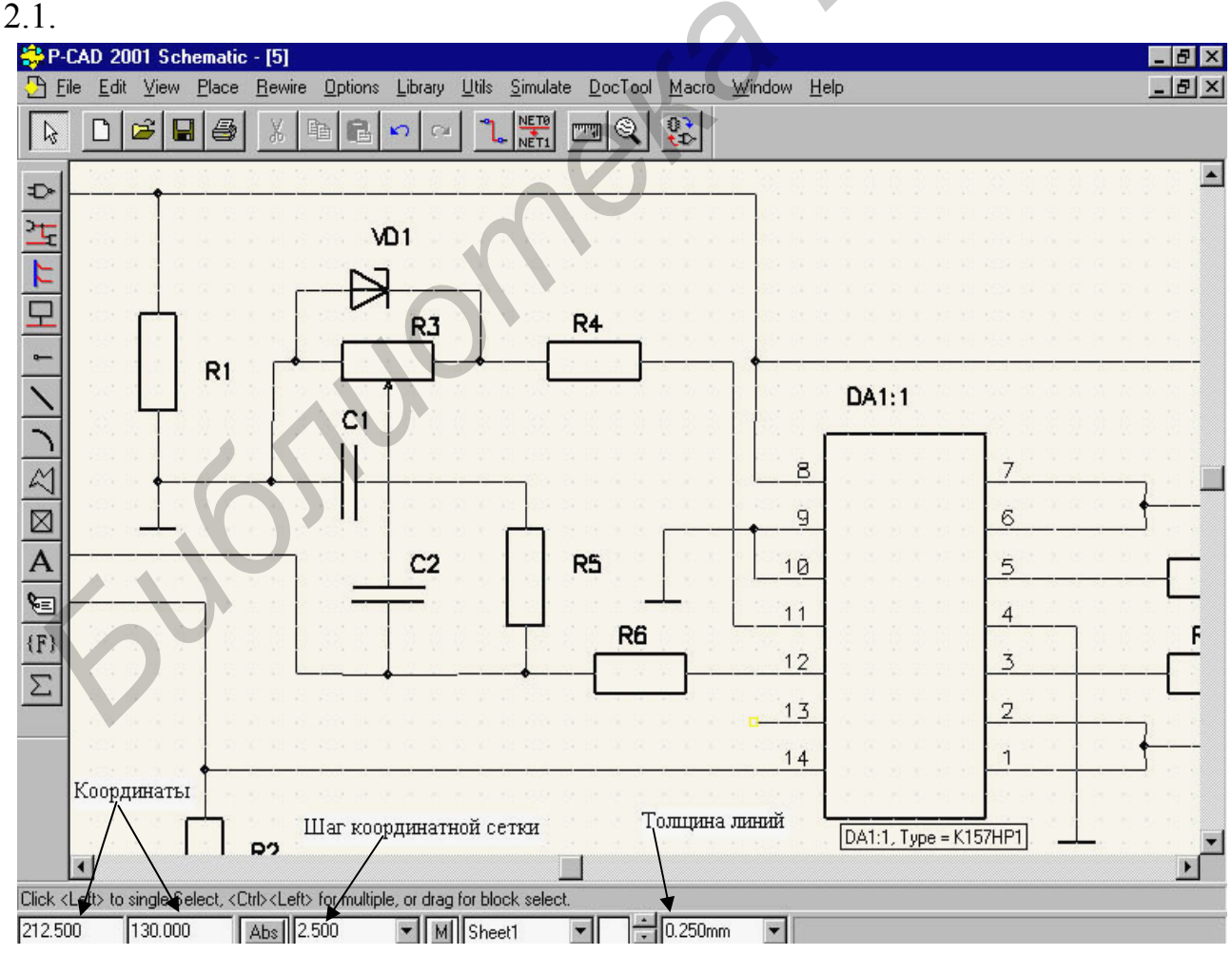

Рис. 2.1. Экран PCAD Schematic с загруженной схемой

После запуска редактора схем PCAD Schematic рекомендуется настроить его конфигурацию: определить размер листа схемы и настроить другие параметры в меню команд **Options > Configure** (рис. 2.2).

| Options Configure                                                                                                    |  |
|----------------------------------------------------------------------------------------------------|--|
| -Workspace Size                                                                                                    |  |
|                                                                                                    |  |
|                                                                                                    |  |
| C User Width: 297.000mm                                                                                                    |  |
| Height: 210.000mm                                                                                                    |  |
| Orthogonal Modes       Net Increment       ECOs         Image: Second state of the second state of the second |  |
| AutoSave       AutoSave <u>Time Interval (minutes):</u> Units         ✓ Enable AutoSave       AutoSave <u>Time Interval (minutes):</u> C mil         ✓ Purge Previous Backups       30       © mm         ✓ Compress AutoSave Files       3       C inch                                                                                                    |  |
| Compress Binary Designs                                                                                                    |  |
|                                                                                                    |  |
| <u>F</u> ile Viewer: notepad                                                                                                    |  |
| Zoom Factor: 2.00 Autopan (% Display): 25                                                                                                    |  |
| OK Cancel                                                                                                    |  |

Рис. 2.2. Настройка конфигурации PCAD Schematic

В графе Units выбирают систему единиц - миллиметры. Изменить систему единиц можно на любой фазе работы со схемой без потери точности. О текущей системе единиц можно судить по размерности ширины линий, указываемой на строке состояний.

Режим ввода цепей и линий устанавливают в графе Orthogonal Modes: 90/90 Line-Line — ввод ортогональных линий, 45/90 Line-Line — ввод диагональных линий. При включении режима 90/90 Line-Line линии проводятся по осям координат или под произвольным углом, при включении режима 45/90 Line-Line — по диагоналям или под произвольным углом. Рекомендуется включить оба режима, тогда линии проводятся по осям координат, по диагоналям или под произвольным углом, что определяется дополнительным нажатием клавиши **O**.

Переключатель **DDE Hotlinks** устанавливает режим взаимного выделения цепей между графическими редакторами PCAD Schematic и PCAD PCB (так называемую горячую связь).

Шаг сетки устанавливают в меню Option>Grids. Текущее значение шага

сетки выбирают курсором в списке Grids или, что более удобно, непосредственно на строке состояний.

В меню **Options>Display** задают цвета различных объектов, стиль изображение шин и ряд других параметров (рис. 2.3).

| Options Display      |                                                                                                    | ×                                                                                                    |
|----------------------|----------------------------------------------------------------------------------------------------|----------------------------------------------------------------------------------------------------|
| Colors Miscellaneous |                                                                                                    |                                                                                                    |
| Item Colors          | Display Colors<br>Background<br>1x Grid<br>10x Grid<br>Highlight<br>Selection<br>Title<br>Wire Attr<br>Part Attr | Junction Size<br>Small<br>Large<br>User<br>Size: 0.508<br>Bus Connection Mode<br>Bus Connection Mode<br>Defaults<br>Defaults |
|                      |                                                                                                    |                                                                                                    |

Рис. 2.3. Настройка параметров дисплея

В окне **Bus Connection Mode** указывают один из трех стилей изображения подсоединения цепей к шине.

В окне Junction Size выбирают размер точки электрического соединения цепей (точки «пайки»):

Small - малый (диаметр 20 mil); Large - большой (диаметр 30 mil); User - задаваемый пользователем (от 1 до 394 mil).

На закладке *Miscellaneous* на поле ERC Errors выбираются параметры:

Show - разрешение вывода на схему маркеров ошибок ERC; Hide - запрет вывода на схему маркеров ошибок ERC; No Change - запрет изменения на схеме маркеров ошибок ERC.

На панели Cursor Style выбирают тип курсора:

Arrow - стрелка; Small Cross - маленькое перекрестье; Large Cross - большое перекрестье.

На панели Sheet Connector Cross Referencing устанавливаются параметры соединителей страниц.

На панели Miscellaneous задают разнообразные параметры:

Draft Mode - изображение контуров линий и полигонов;

Display Default PinDes - отображение на экране номеров выводов символов компонентов, заданных по умолчанию;

Display Open Ends - отображение неподсоединенных выводов или цепей;

Display Overridden Errors - отображение на экране перекрывающихся маркеров ошибок;

Display Part Gate Number - отображение на экране номеров секций компонентов;

Scroll Bars - размещение на экране линий прокрутки;

Show Data Tips - вывод подсказок на рабочем поле (они не выводятся при использовании курсора большого размера и при выполнении команды View>Snap to Grid);

Thin Stroke Text - установка тонких линий векторных шрифтов;

Drag by Outline - изображение символов компонентов линиями контура при их перемещении или копировании (для ускорения перечерчивания экрана).

Нажатие клавиши **Defaults** назначает всем параметрам значения по умолчанию, **OK** - внесение изменений, **Cancel** - их отмена.

В PCAD Schematic нет понятия слоев изображения, которые можно сделать видимыми или невидимыми. Вся информация располагается на одном слое, и с помощью меню **Options > Display** можно любую информацию, например атрибуты компонентов (Part Attr), сделать невидимой — для этого ее нужно окрасить в цвет фона (Background).

По командам **Options > Current Wire** и **Options > Current Line** определяют ширину цепей Wire (осуществляют электрические соединения) и Line (графические линии не обеспечивают электрического соединения).

В меню **Options > Text Style** выбирают стиль текста, устанавливаемый по умолчанию, и при необходимости редактируют стили выполнения отдельных надписей. В меню редактирования шрифта выбирают тип шрифта: Stroke Font (векторные шрифты) или TrueType Font (контурные шрифты), имя шрифта (Font) и его размер. Все стили надписей сохраняются в файле схемы.

Параметры настройки конфигурации программы PCAD Schematic заносятся в файл SCH.INI и сохраняются при последующей работе с ней. Кроме того, параметры проекта (стили линий, стили шрифта и др.) заносятся в файл схемы. Поэтому целесообразно создать «шаблоны» пустых схем, например, в файлах template1.sch, template2.sch..., занося в них только параметры конфигурации (включая список шагов сетки, список стилей линии и т. п.), и загружать их перед началом создания новых схем.

В PCAD имеется команда File>Design Technology Parameters для просмотра и загрузки набора технологических требований к печатной плате (ПП). Технологические правила, относящиеся к определению классов цепей и правил их трассировки и трассировки отдельных цепей, вводятся по команде **Option>Design Rules** как в редакторе PCAD Schematic, так и в редакторе PCAD PCB. Данные об апертурах, о наборе слоев ПП и стилях контактных площадок (КП) и переходных отверстий (ПО) можно модифицировать и ввести заново только в PCAD PCB.

### 2.1. Создание принципиальных схем

После настройки конфигурации PCAD Schematic приступают к созданию принципиальной схемы по следующему алгоритму.

**1. Загрузка библиотек.** Перед нанесением на схему символов компонентов по команде Library>Setup обеспечивается доступ к необходимым библиотекам (рис. 2.4, а). Нажав клавишу Add, добавляют имена библиотек в список открытых библиотек (Open Libraries).

| Library Setup<br>Path: E:\CADS\P-CAD<br>Open Libraries:<br>PCBMAIN.LIB<br>RUS.LIB                                                                                                    | 2001\LIB                                                                                            | D <u>e</u> lete                                      |       |
|----------------------------------------------------------------------------------------------------|----------------------------------------------------------------------------------------------------|------------------------------------------------------|-------|
|                                                                                                    | а                                                                                                   |                                                      |       |
| Component Name:          KT9102         KT972         KT973         KT972         KT973         KT972         KT973         KT972         LED_100_DOUBLE         LM78L05ACZA         LM78M05         LM78M05         LM78M05         LM78M05         LM78M05         LM78D55CMA         LM555CMA         L0G0_SILK         L0G0_SILK         L0G0_TOP         Value:         Library:         RUS.LIB | Alternate Normal O DeMorgan O IEEE Num Parts: 1 Part Num: 1 OK Cancel Browse >> Query Library Setup | Symbol Name:<br>TRANS_NPN<br>Pattern Name:<br>KT3102 | fDes} |

Рис. 2.4. Загрузка библиотек (а) и выбор символа компонента (б)

**2.** Размещение компонентов на схеме. В режим размещения символов компонентов на схеме переходят по команде Place>Part . После этого щелчок курсором в любой точке схемы открывает меню выбора компонента (рис. 2.4, б).

На панели Library указывается имя одной из открытых библиотек, список

ее компонентов выводится в окне Component Name.

Имя нужного компонента выбирают из этого списка или вводят в верхней строке. Нажатие клавиши Browse позволяет просмотреть графическое изображение символа компонента (справа на рис. 2.4, б). При создании символа компонента в графе Alternate можно задать несколько альтернативных вариантов.

В графе Num Parts указывается общее число секций компонента (изменять их на этом этапе нельзя).

В окне Part Num по умолчанию указывается номер секции 1, но при необходимости его можно изменить перед размещением символа компонента на схеме.

Нажатие клавиши Query активизирует средства поиска компонента в открытых библиотеках. Сначала в диалоговом окне Query в столбцах Criteria задают критерии поиска и в столбце Show отмечают, какие характеристики найденных компонентов нужно отображать в таблицах результатов поиска.

Позиционные обозначения компонентов на схеме проставляются автоматически. Для изменения назначенного в библиотеке префикса позиционного обозначения его надо указать в поле RefDes в явном виде (см. рис. 2.4, б). Для компонентов, состоящих из одной секции, имя секции не проставляется.

При изображении многосекционных компонентов совмещенным способом (изображения смежных секций примыкают друг к другу) позиционные обозначения отдельных секций обычно не указываются, для этого необходимо параметры RefDes всех секций, кроме первой, сделать невидимыми (выключить кнопку Visibility), тогда будет видно позиционное обозначение только первой секции.

На строке Value проставляют номинал компонента, например сопротивление резистора.

После выбора в меню **Place>Part** нужного компонента и введения всех необходимых параметров нажимают **OK** — курсор примет форму перекрестья с разрывом в центре для точного позиционирования в узлах сетки. Непосредственное размещение символа компонента на схеме выполняется после щелчка курсором в любой точке рабочего окна. До тех пор, пока не отпущена левая кнопка мыши, символ перемещается по экрану. Он поворачивается на 90° в направлении против часовой стрелки и зеркально отображается нажатием клавиш **R** и **F** соответственно. Повторный щелчок курсором размещает на схеме очередную копию символа выбранного компонента, присваивая ему следующее позиционное обозначение, которое одновременно выводится в строке информации. Для увеличения на единицу номера секции компонента перед размещением символа нажимают клавишу **P**, а для увеличения позиционного обозначения — клавишу **D**. Уменьшить эти значения можно одновременным нажатием клавиш **Shift+P** или **Shift+D**. Нажатие правой кнопки мыши или Esc прекращает ввод символов.

В режиме Edit>Select щелчок курсора в любой точке внутри контура символа

компонента производит его выбор с возможностью перемещения, поворота и удаления символа вместе с принадлежащими ему атрибутами. Нажатие клавиши Shift и удерживание ее до щелчка курсора позволяет выбрать отдельный элемент символа: вывод, элемент графики, позиционное обозначение и др.

3. Размещение электрических цепей. После выбора команды Place>Wire курсор принимает форму перекрестья. Щелчком мыши отмечается начальная точка цепи. Каждое нажатие левой кнопки мыши фиксирует точку излома. Нажатие клавиши O до отпускания левой кнопки мыши изменяет угол ввода линии из числа разрешенных (задаваемых в меню Options>Configure), нажатие клавиши F изменяет ее ориентацию. В связи с тем, что на схеме обычно преобладают горизонтальные или вертикальные цепи, в меню Options>Configure достаточно включить только режим ввода ортогональных цепей 90/90 Line-Line. Завершается ввод цепи нажатием правой кнопки мыши (или Esc).

Ширина прокладываемой цепи (рекомендуется 0,25 мм) устанавливается по команде **Options>Current Wire**: Thick — широкая (0,381 мм = 15 mil), Thin - уз-кая (0,254 мм = 10 mil) и User - задаваемая пользователем (в пределах от 0,1 до 100 mil).

Неподсоединенные выводы компонентов и открытые концы цепей, не подсоединенных к другим цепям или к выводам компонентов, помечаются квадратиками, которые гаснут после выполнения электрического соединения.

Если при перемещении цепи, имеющей присвоенное ей ранее имя (не системное имя типа NET*xxxxx*), она соприкоснулась с другой такой же цепью, открывается диалоговое окно (рис. 2.5) для выбора имени объединенной цепи или отказа от выполнения операции. При одновременном соединении нескольких цепей (это возможно при их перемещении в окне) выводится сообщение об отказе от их объединения, что позволяет продолжить перемещение этих цепей или вернуться к исходному состоянию по команде **Undo.** 

|     | Merge Contiguous Nets                      |
|-----|--------------------------------------------|
| 610 | Name the Contiguous Net:<br>M1<br>M1<br>M3 |
| 60. | OK Cancel                                  |

Рис. 2.5. Выбор имени соприкасающихся цепей

Включение в цепь дополнительной точки излома для последующего редактирования выполняется по команде **Rewire>Manual** .

В строке информации выводится присваиваемое автоматически имя размещаемой цепи, например Net: NET00003. Следующая цепь получит имя NET00004.

Присвоить цепи другое имя можно двумя способами.

I. Индивидуально выбрать каждую цепь и щелчком правой кнопки мыши открыть в меню редактирования пункт **Properties** и изменить имя цепи, заменив на строке **Net Name** назначенное системой имя другим, например заменить NET00001 на A1. Это имя будет *видимым*, если включить на закладке <u>Wire</u> переключатель **Display**.

II. С помощью команды Utils>Rename Nets в открывшемся меню на строке *Net Name* ввести префикс имени и выбрать параметр Increment Name (режим приращения имени). После закрытия этого меню щелчком курсора по первой цепи ей присваивается имя Pref 0, по второй - Pref 1 и т. д. Чтобы начать нумерацию цепей не с нуля, нужно начальное имя ввести в явном виде, например DATA5. Тогда первая цепь получит имя DATA5, вторая - DATA6 и т. д.

Если к цепи подсоединить компонент заземления GND, то она автоматически получит имя GND, так как выводу компонента заземления присвоен тип Power, что обеспечивает автоматическую замену имени цепи, к которому он подключен, на имя этого компонента.

Электрическое соединение пересекающихся цепей обозначается точкой «пайки» (Junction), которая автоматически проставляется на Т-образных соединениях.

Чтобы проставить точку соединения пересекающихся цепей, нужно при вводе второй цепи щелкнуть курсором в точке пересечения и затем продолжить ее построение.

**4.** Размещение шин. Выбор команды Place>Bus aктивизирует режим ввода шин. Щелчком курсора отмечают начало шины и точки ее излома. Построение шины завершается нажатием правой кнопки мыши или Esc.

После этого по команде **Place>Wire** размещают цепи. При рисовании цепи, входящей в состав шины, ее начало или конец должны располагаться в любой точке шины. При этом при подключении к шине автоматически изображается излом цепи под углом 45° (стиль этого изображения устанавливают в меню команды **Options>Display** (см. рис. 2.3, а). Шина изображается на схеме линией шириной 0,76 мм и изменить ее ширину нельзя. При необходимости можно поверх нее нарисовать линию нужной ширины по команде **Place>Line**.

Имена цепей, образующих шину, задаются подключением к цепям по команде **Place>Port**  $\square$  специальных портов. После выбора команды **Place>Port** щелчком мыши на любой точке схемы открывается изображенное на рис. 2.6, а меню выбора порта. На расположенной вверху строке Net Name указывают имя первой цепи, например D1. Если включить переключатель *Increment Port Name*, то при размещении портов они автоматически получат имена D1, D2, D3 и т. п.

Для обозначения цепей в шине в соответствии с ЕСКД необходимо выбрать тип порта без рамки (*None*) с одним выводом (*One pin*) и располагать его вертикально (*Vertical*). В результате имя цепи (порта) будет расположено над ней. После закрытия меню нажатием **ОК** порты подключаются последовательными щелчками мыши по именуемым цепям (текущее имя цепи отображается в строке информации). Именованные таким образом цепи являются глобальными (*Global*), их можно переименовывать по командам Edit>Nets и Utils>Rename Nets. Видимость имени шины устанавливается с помощью переключателя *Display* меню Bus Properties (рис. 2.6, б).

| Place Port                            |  |
|---------------------------------------|--|
| Net Name: 🔟 💌                         |  |
| ✓ Increment Port Name                 |  |
| Pin Count Pin Length Pin Orientation  |  |
| C Two Pin C Long C Vertical           |  |
| Part Change                           |  |
|                                       |  |
|                                       |  |
|                                       |  |
|                                       |  |
|                                       |  |
|                                       |  |
|                                       |  |
| r Cancel                              |  |
|                                       |  |
| a                                     |  |
| Bus Properties                        |  |
| Bus Name: BUS00000 Display            |  |
| Connected Nets: Sheets:<br>AD0 Sheet1 |  |
| AD1 Sheet2                            |  |
| AD3<br>AD4                            |  |
| AD5<br>AD6                            |  |
|                                       |  |
| Text Style: (WireStyle) Text Styles   |  |
|                                       |  |
|                                       |  |
| б                                     |  |

Рис. 2.6. Диалоговые окна команд Place>Port (a) и Bus Properties (б)

**5.** Размещение проекта на нескольких листах. Для создания дополнительных листов схемы по команде **Options>Sheets** на закладке <u>Sheets</u> в поле Sheet Name последовательно определяют имена второго и последующих листов схемы, каждый раз нажимая кнопку **Add.** Наиболее естественно именовать листы схемы Sheet1, Sheet2 и т. д. (при этом все листы находятся в одном файле). В дальнейшем листы схемы переключаются в строке состояний.

Перед переносом части схемы на другой лист необходимо к выводу компонента, связь от которого должна быть проложена на другой лист, подключить порт, имеющий один вывод (соединитель страниц), и присвоить ему имя цепи (рис. 2.7). На другой странице должен быть размещен порт с тем же именем для обеспечения электрического соединения.

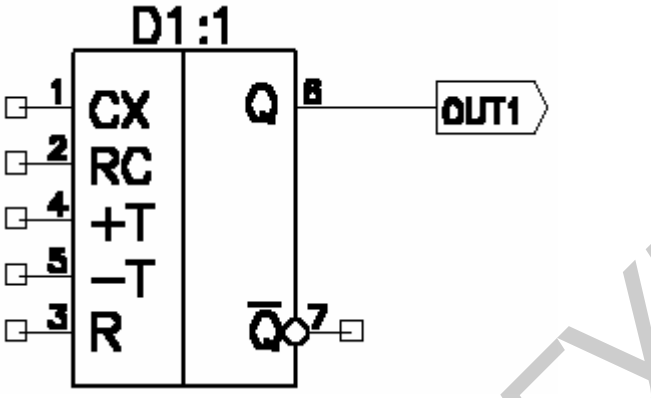

Рис. 2.7. Соединитель страниц

6. Добавление атрибутов цепей и компонентов. Для добавления атрибута цепи (или компонента) выбирается цепь (или компонент) и после открытия щелчком правой кнопки мыши меню редактирования указывают в нем пункт Properties. Затем по команде Add добавляют атрибуты, как показано на рис. 2.8, где введен атрибут ширины проводника Width, который будет принят во внимание автотрассировщиком. С помощью выключателя Visible каждый атрибут может быть сделан видимым или невидимым на схеме. Для управления видимостью на экране всех однотипных атрибутов по команде Option>Display атрибуту можно назначить индивидуальный цвет или цвет фона (чтобы он был не випри выводе ден). Аналогично схемы на печать по команде File>Print>Print Options указывают цвета атрибутов и других объектов. Таким образом назначают цепям или компонентам индивидуальные атрибуты. Атрибуты общего характера вводят по команде Place>Attribute.

7. Поиск объектов. Выберем компонент и щелчком правой кнопкой мыши развернем всплывающее меню, в котором укажем команду Highlight Attached Nets — в результате высвечиваются все цепи, подключенные к этому компоненту. Для поиска на схеме компонента выполняют команду Edit>Parts и в открывшемся меню со списком всех компонентов курсором указывают имя конкретного компонента. После нажатия на кнопку Jump этот компонент ярко высвечивается, даже если он находится на другом листе схемы (листы схемы переключаются автоматически). Аналогичную процедуру выполняют при выборе цепи в меню команды Edit>Nets (рис. 2.9).

В списке цепей можно вывести имена всех цепей (All Nets) или только глобальных цепей (Global Nets Only), а также имена шин (Bus). По команде **Jump to Node** курсор указывает на схеме узел данной цепи, предварительно выбранный в списке Nodes, в котором приняты обозначения: U3-1 - это вывод 1 компонента U3.

| Place Attribute                                                                                                    |                                                                                                    |                                                                                                    |
|----------------------------------------------------------------------------------------------------|----------------------------------------------------------------------------------------------------|----------------------------------------------------------------------------------------------------|
| Attribute Category:<br>All Attributes<br>Component<br>Net<br>Clearance<br>Physical<br>Electrical<br>Placement<br>Manufacturing<br>Router<br>Simulation<br>SPECCTRA Route<br>SPECCTRA Placement | Name:<br>(user-defined)<br>MaxNetLength<br>Optimize<br>TestPointAccuracy<br>TestPointCenter<br>TestPointGrid<br>TestPointPermitted<br>TestPointRequired<br>TestPointSjde<br>TestPointSpacing<br>TieNet<br>ViaStyle<br>Width | Name:<br>Width<br>Value:<br>50mil<br>Visible<br>Location<br>X: Y: Text Style:<br>Rotation:<br>Flipped<br>CCC |
|                                                                                                    | OK                                                                                                    | Cancel                                                                                                    |

Рис. 2.8. Редактирование атрибутов цепей

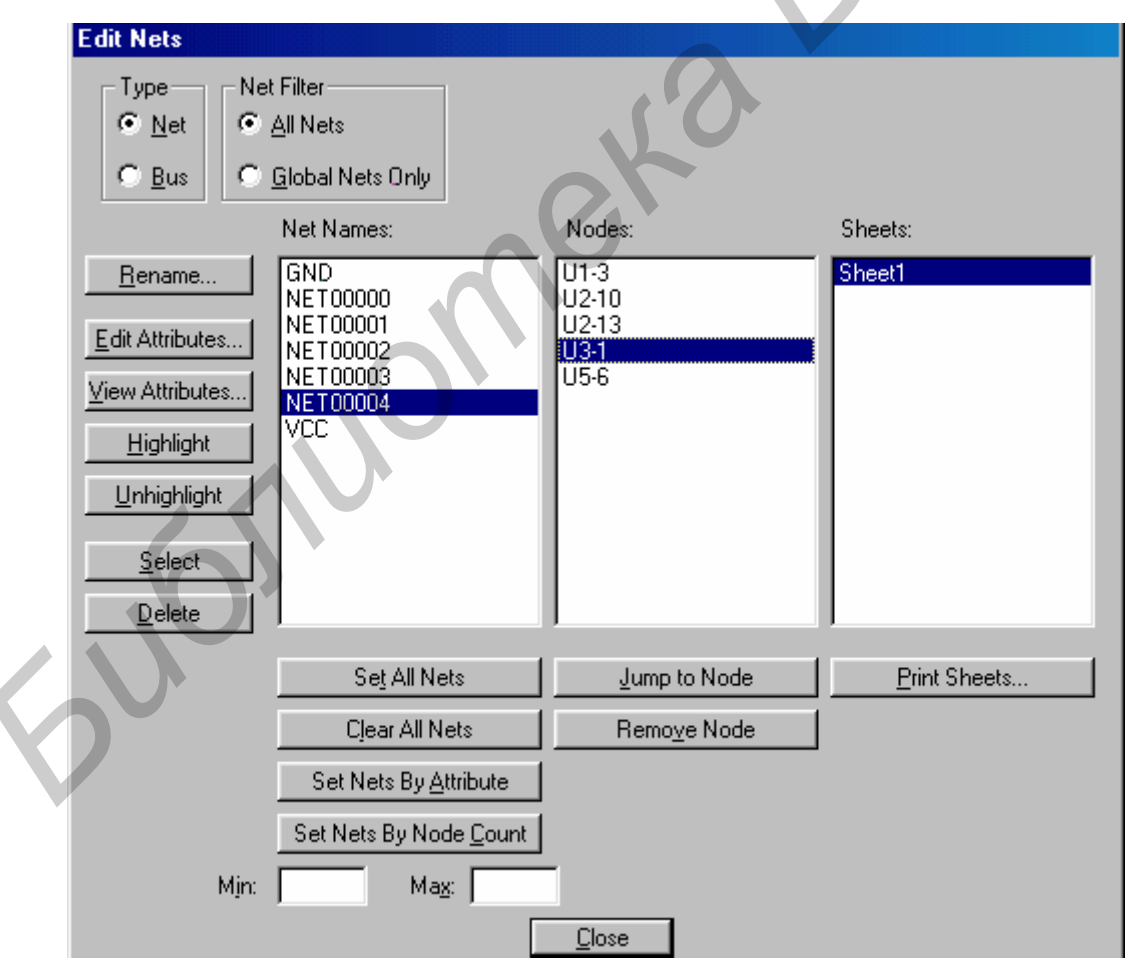

Рис. 2.9. Меню выбора цепей

8. Редактирование схемы. Для перемещения компонента или цепи необходимо

выбрать их щелчком курсора и затем перемещать движением мыши. Если после перемещения сегментов цепей часть из них будет расположена неаккуратно, щелчком курсора выбирают отдельный сегмент и перемещают его вершину. Выбор для редактирования элемента сложного объекта (например, позиционно-го обозначения компонента) производится щелчком левой клавиши мыши при одновременном нажатии кнопки Shift.

Перед перемещением группы объектов полезно щелчком правой кнопкой мыши выбрать команду Select Point для нанесения точки привязки (имеет форму перекрестья, заключенного в квадрат). При перемещении объектов в строке информации выводятся значения смещения точки привязки dX, dY относительно ее первоначального расположения.

Скопировать выделенную группу объектов можно удерживанием клавиши Alt при перемещении мыши. При этом входящие в группу глобальные цепи не изменяют своих имен (к глобальным относятся цепи, к которым подключены порты или выводы компонентов, имеющие тип Power), остальные цепи переименовываются. Компонентам присваиваются новые позиционные обозначения. После размещения символов нескольких одинаковых компонентов всем им сразу можно присвоить одинаковые атрибуты.

**9. Изменение позиционных обозначений.** Перед завершением создания схемы целесообразно переименовать позиционные обозначения компонентов согласно ЕСКД вручную или с помощью специальной утилиты DBX. При перенумерации позиционных обозначений по команде Utils>Renumber невозможно соблюдать требования ЕСКД.

**10.** Сохранение проекта. По команде File>Save отредактированный проект сохраняется в исходном файле, по команде File>Save As проект сохраняется в другом файле, причем предварительно можно выбрать его формат:

Binary Files - бинарный формат (расширение имени \*.SCH);

ASCII Files - текстовый формат (расширение имени \*.SCH).

Файлы обоих форматов имеют одно и то же расширение имени \*.SCH. Бинарный формат более компактен и является основным, текстовый формат используют для обмена данными с другими программами.

В файле схемы хранятся следующие параметры: система единиц; набор ша-гов сетки; стили текста; шаблоны отчетов.

Чтобы не вводить эти данные всякий раз для каждой новой схемы, рекомендуется завести один или несколько отдельных файлов, не имеющих графической информации, ввести типичные параметры и сохранить эти шаблоны схем под уникальными именами, например TEMPLATE\_1.SCH и т.п.

Иерархические структуры. PCAD Schematic поддерживает иерархические или модульные структуры, что удобно для изображения принципиальных схем, состоящих из однотипных элементов, и для упрощения изображения сложных схем. На верхнем уровне иерархии помещается изображение модуля в виде прямоугольного «черного ящика», а его принципиальная схема размещается на более низком уровне иерархии (схемы всех уровней иерархии записываются на разных листах одного и того же проекта). Модуль представляется в виде компонента, имя которого (Module name) задает пользователь. Модуль имеет выводы (Pin), к которым подключают внешние цепи. Связь между изображением модуля и его принципиальной схемой осуществляется с помощью понятия Link. Информация об этой связи (т. е. о схеме модуля) представляется в виде отдельного компонента, имя которого (Link name) также задает Модуль иерархической пользователь. структуры создают ПО команде Utils>Module Wizard. После размещения на схеме символов модулей необходимо выполнить команду Utils>Resolve Hierarchy для простановки сквозных позиционных обозначений компонентов и именования цепей проекта с учетом схем, входящих в него иерархических структур. Эта команда должна выполняться перед корректировкой схемы ЕСО и составлением списка электрических связей (поэтому, в частности, при «упаковке» схемы на ПП на нее переносятся и компоненты, входящие в состав иерархических структур).

# 2.2. Проверка схем с помощью утилиты ERC

После создания принципиальной электрической схемы целесообразно выявить синтаксические ошибки, исправить их и только после этого перейти к разработке ПП. Проверку схемы выполняют по команде Utils>ERC (Electrical Rules Check). В основном меню этой команды задают перечень проверок, результаты которых приводятся в текстовом отчете:

Single Node Nets - цепи, имеющие единственный узел;

No Node Nets - цепи, не имеющие узлов;

Electrical Rules - электрические ошибки, когда соединяются выводы несовместимых типов (например, соединяются два выходных вывода или выходной вывод подключается к выводу источника питания);

Unconnected Pins - неподключенные выводы компонентов;

Unconnected Wires - неподключенные (плавающие) цепи;

Bus/Net Errors - входящие в состав шины цепи, встречающиеся только один раз (т. е. они входят в шины, но не выходят из них);

Component Rules - компоненты, расположенные поверх других компонентов;

Net Connectivity Rules - неправильное подключение цепей земли и питания; Hierarchy Rules - ошибки иерархической структуры.

Степень серьезности отдельных ошибок (Error, Warning или Ignored) назначается в диалоговом окне, открываемом после нажатия на панель Severity Level. Там же необходимо включить опции View Report (Просмотр отчета сообщений об ошибках) и Annotate Errors (Индикация ошибок на схеме).

Сообщения об ошибках заносятся в файл *«имя схемы».ERC,* изменение этого имени производят после выбора панели **Filename.** 

Поиск ошибок в соответствии с заданной конфигурацией начинается после нажатия панели **ОК**. Информация об ошибках помечается на схеме индикаторами и выводится в текстовый отчет.

Координаты ошибок приводятся в той системе единиц, которая выбрана в

#### меню команды Options>Configure.

#### 2.3. Вывод данных

Результаты проектирования выводятся в PCAD Schematic в виде:

- схемы, напечатанной на принтере или плоттере;

– списка соединений схемы (в частности, для упаковки схемы на ПП или выполнения моделирования);

- текстовых отчетов.

Вывод схемы на печать. Для подготовки к печати электрической схемы на принтере или плоттере выполняют команду File>Print Setup и в развернувшемся меню выбирают тип устройства вывода, предварительно установленного средствами Windows. Нажатием панели Setup открывают меню выбора размера и ориентации бумаги, характера передачи полутонов, разрешающей способности, качества печати (высокое, черновое). На строке Minimum Line Width for printing (pixels) устанавливают минимальную ширину прямых линий в пикселях (на дуги это не распространяется). При подготовке к печати указывается также масштабный фактор и поворот чертежа на 90<sup>°</sup>, если необходимо.

Непосредственный вывод на печать выбранных листов начинается после нажатия клавиши Generate Printouts, предварительный просмотр - после нажатия клавиши Print Preview.

Создание списка соединений. Список соединений включает в себя список компонентов и цепей с указанием номеров выводов компонентов, к которым они подключены. Он используется для так называемой процедуры «упаковки схемы на печатную плату» - размещения на поле ПП корпусов компонентов с указанием их электрических связей согласно принципиальной схеме. Для создания списка соединений необходимо по команде Utils>Generate Netlist открыть меню настройки параметров и в пункте меню Netlist Format выбирать формат списка соединений: *PCAD ASCII, Tango, FutureNet Netlist, FutureNet Pinlist, Master Designer, EDIF 2.0.0, PSpice, XSpice.* 

Для разработки ПП с помощью графического редактора PCAD PCB рекомендуется выбирать формат **Tango** или **PCAD ASCII** (последний передает атрибуты схем на ПП). Имя файла списка соединений задают после нажатия клавиши **Netlist Filename**.

Нажатием кнопки Include Library Information включают в файл списка соединений (*только для формата PCAD ASCII*) информацию, необходимую для составления с помощью Library Manager библиотеки символов компонентов, находящихся в данной схеме (по команде Library>Translate).

Составление отчетов. По команде File>Reports создают текстовые отчеты о схеме. Дополнительно выбирается содержание и форма отчета, а также устройство вывода: консоль, принтер или файл. С помощью отчета удобно анализировать спроектированную схему и контролировать ошибки, внесенные оператором при создании библиотечных компонентов и вводе информации.

# 3. Порядок выполнения работы

1. Изучить теоретический материал.

2. Получить индивидуальное задание у преподавателя согласно варианту (приложение).

3. Подключить к проекту необходимые библиотеки и создать схему электрическую принципиальную устройства.

4. Проверить разработанную схему с помощью утилиты Electrical Rules Check.

5. Сгенерировать список соединений разработанной схемы для последующего проектирования печатной платы в PCAD PCB.

6. Получить распечатку результатов выполнения работы.

7. Оформить отчет по лабораторной работе.

# 4. Содержание отчета

1. Цель работы.

2. Результаты выполнения работы в виде таблиц текстового отчета о схеме и разработанной схемы электрической принципиальной.

3. Электронные версии схемы электрической принципиальной и списка со-единений.

4. Выводы по работе.

# 5. Контрольные вопросы

1. Назначение графического редактора PCAD Schematic.

2. Алгоритм создания принципиальной схемы электрической.

3. Каковы функции утилиты Electrical Rules Check?

4. Какими способами можно переименовать цепи и шины в проекте?

5. Особенности размещения проекта на нескольких листах.

6. Что такое иерархическая структура в PCAD Schematic?

7. Организация поиска объектов в PCAD Schematic.

# ПРОЕКТИРОВАНИЕ ПЕЧАТНОЙ ПЛАТЫ В РСВ РСАД 2001

# 1. Цель работы

Изучить способы проектирования печатных плат в PCB PCAD. Изучить методы и программы трассировки печатных проводников. Отработать навыков работы с системой автоматической трассировки печатных проводников САПР PCAD 2001.

### 2. Краткие теоретические сведения

Для размещения компонентов на печатной плате и ручной трассировки в САПР РСАD используется графический редактор РСВ.

Построен редактор печатных плат так же, как и редактор схем - отличие лишь в объектах, с которыми он работает. Поэтому на инструментальных панелях редактора имеются новые кнопки, а в меню - новые команды, необходимые для создания печатных плат. РСАD РСВ в отличие от PCAD SHEMATIC поддерживает многослойную организацию проекта.

# 2.1. Настройка конфигурации РСАД РСВ

Перед началом работы в PCAD PCB необходимо настроить его конфигурацию по команде **Options>Configure**. Настройки PCAD PCB в основном совпадают с настройками редактора PCAD SHEMATIC. Дополнительно в графе **Workspace Size** указывают размеры рабочей области, немного превышающие габаритные размеры ПП (по умолчанию устанавливается 254х254 мм, максимальные размеры ПП 60х60 дюймов или 1524х1524 мм).

На закладке *Route* отмечают опцию **T-Route by Default** для разрешения образования Т-образных соединений проводников, в графе **Orthogonal Modes** включают все режимы (остальные параметры принимают значения по умолчанию, их настраивают позже по мере надобности).

На закладке *Manufacturing* задают значения глобальных технологических параметров: отступы масок пайки, зазоры между областью металлизации, направление пайки волной припоя и т.п.

При создании новой ПП по умолчанию устанавливаются 11 стандартных слоев:

*Тор* - верхняя сторона ПП;

*Bottom* - нижняя сторона ПП;

*Board* - контур ПП;

*Top Mask* - маска пайки на верхней стороне ПП;

*Bot Mask* - маска пайки на нижней стороне ПП;

*Top Silk* - шелкография на верхней стороне ПП (контуры компонентов и т.п.);

*Bot Silk* - шелкография на нижней стороне ПП;

*Top Paste* - маска для паяльной пасты на верхней стороне ПП;

*Bot Paste* - маска для паяльной пасты на нижней стороне ПП;

*Тор Assy* - вспомогательные данные на верхней стороне ПП;

*Bot Assy* - вспомогательные данные на нижней стороне ПП.

Слои Тор и Bottom, Top Silk и Bot Silk и т.п. являются **парными**. Понятие парности слоев используется при переносе компонента на другую сторону ПП нажатием на клавишу **F** (**Flip** - зеркальное отображение), при этом вся графическая и текстовая информация переносится на ответствующие парные слои (при зеркальном отображении простых графических объектов - линий, полигонов и т. п. - *они остаются на первоначальном слое*).

Всего в PCAD PCB может быть до **99** слоев. Слои создают и удаляют по команде **Options Layers**. Выделяют три типа слоев:

*Signal* - слои разводки проводников сигналов, помечают символом S;

*Plane* - слой металлизации для подключения цепей «земли» и «питания», помечают символом **P**;

*Non Signal* - вспомогательные слои, помечают символом N.

Каждый слой может быть включен (*Enable*, символ E) или выключен (*Disable*, символ D).

В графе **Routing Bias** указывают приоритетную ориентацию проводников на каждом слое при автоматической трассировке:

Auto - выбирается автоматически, символ А;

Horizontal - горизонтальная, символ H;

Vertical - вертикальная, символ V.

Удалять можно только слои, введенные пользователем, не являющиеся текущими и на которых не содержится информация; стандартные слои удалять нельзя.

Список значений ширины трасс проводников и геометрических линий составляется по команде **Options>Current Line.** 

По команде Options>Pad Style открывают список стеков КП, по команде Options>Vie Style - список стеков ПО. Выбранные курсором в этих списках стеки являются текущими и помещаются на ПП при выполнении команд Place>Pad, Place>Vie. Нажатием на панель Modify открывают меню редактирования стеков КП (рис. 3.1).

В РСАД РСВ выделяют два вида стеков контактных площадок:

1) *простые* (Simple) - выводы *штыревых компонентов*, имеющие одинаковую форму КП на всех слоях, и *планарных компонентов*, имеющие КП только на одном слое;

2) сложные (Complex) - имеют различные КП на нескольких слоях.

Для стеков КП планарных компонентов задаются их геометрические размеры на том слое (Тор или Bottom), на котором наносится графика корпуса (при последующей пайке планарных компонентов волной припоя их стеки КП необходимо размещать на слое Bottom).

| ٨ | Modify Pad Style (Simple) |          |                      |                   |  |  |  |  |
|---|---------------------------|----------|----------------------|-------------------|--|--|--|--|
|   | Name: КП081               | 3        |                      |                   |  |  |  |  |
|   | Туре                      | Width:   | 1.900mm              | Hole              |  |  |  |  |
|   | O Thru                    | Height:  | 2.600mm              | Diameter: 0.000mm |  |  |  |  |
|   | Top                       | Shape:   | Rectangle 🔹          | Plated            |  |  |  |  |
|   | O Bottom                  |          | ,                    |                   |  |  |  |  |
|   | Plane Conne               | ection — | Plane Swell          |                   |  |  |  |  |
|   | 💿 Therma                  | I        | 🔲 Use Global Swell   |                   |  |  |  |  |
|   | C Direct                  |          | Local swell: 0.050mm | Cancel            |  |  |  |  |

Рис. 3.1. Редактирование планарного стека

Перед размещением на ПП компонентов вручную или с помощью процедуры упаковки принципиальной схемы необходимо обеспечить доступ к библиотекам, в которых находятся эти компоненты. Библиотеки подключают по команде Library>Setup.

# 2.2. Разработка печатных плат в РСАД РСВ

Разработку новой ПП начинают с выполнения команды File>New и настройки конфигурации или загрузки шаблона. Затем на слое **Board** по команде **Place>Line** наносится *контур* ПП в виде замкнутой линейно-ломаной линии (дуги не разрешаются).

1. Упаковка схемы на печатную плату. При отсутствии принципиальной схемы проекта компоненты расставляют на ПП по команде Place>Component и по команде Place>Connection вводят электрические связи между их выводами. При наличии принципиальной схемы для переноса (упаковки) ее на ПП по команде Utils>Load Netlist загружают файл списка соединений (который создается в редакторе PCAD Schematic в форматах *Tango* или *PCAD ASCII*).

Обычно схема упаковывается на ПП, на которой *предварительно размещены:* разъемы; крепежные отверстия; другие компоненты, имеющие фиксированное положение (в диалоговом окне **Properties** этих компонентов необходимо отметить опцию **Fixed**), и *проложен* ряд трасс.

В этом случае после загрузки команды Utils>Load Netlist выводится сообщение, информирующее о необходимости соблюдения следующих ограничений:

— компоненты с совпадающими на ПП и на схеме позиционными обозначениями (*RefDes*) должны иметь одинаковые типы корпуса (*Type*). При обнаружении конфликтов упаковка не производится;

— все присутствующие на ПП компоненты, не входящие в список соединений, будут сохранены;

— на ПП переносятся все компоненты из списка соединений, которые не установлены на ней предварительно;

—электрические связи, проложенные предварительно на ПП и отсутствующие в списке соединений, удаляются (обновляется вся информация об электрических связях), однако все проложенные ранее проводники сохраняются, даже если они отсутствуют в списке соединений;

— после выполнения команды нельзя восстановить первоначальный вид ПП с предварительно размещенными компонентами, поэтому ее рекомендуется сохранить в отдельном файле.

**2.** Размещение компонентов на плате. После загрузки списка соединений (упаковки схемы) на ПП приступают к размещению компонентов внутри контура ПП (если он есть). Размещение компонентов на ПП обычно производят вручную. Линии электрических связей, перемещаемые вместе с компонентами, помогают правильно их разместить.

Нажатием клавиши **R** поворачиваем выбранный объект против часовой стрелки на 90°, одновременным нажатием **Shift+R** поворачиваем его на угол, заданный в меню **Options>Configure** на закладке *General* (параметр **Rotation Increment**), нажатием клавиши **F** зеркально отображаем объекты относительно оси Y и переносим компоненты на противоположную сторону ПП.

При размещении однотипных компонентов удобно их автоматически выравнивать. Для этого выравниваемые компоненты по очереди выбираются щелчком курсора (при выборе второго и последующих компонентов нажимают и удерживают клавишу *Ctrl*). Затем выбирают опцию *Align* (Выравнивание) и в открывшемся меню отмечают способ выравнивания.

После завершения размещения компонентов полезно выполнить минимизацию длин соединений путем перестановки логически эквивалентных секций компонентов и их выводов по команде Utils>Optimize Nets (перестановка возможна, если в ней не участвуют уже проложенные проводники).

**3. Задание правил проектирования.** Перед началом трассировки в меню **Options>Grids** задают необходимый шаг сетки.

Затем по команде **Options>Design Rules** на закладке *Layers* устанавливают *допустимые зазоры* для каждого слоя трассировки (рис. 3.2).

|   | Options Desig  | n Rules |               |                 |        |                  |                        |
|---|----------------|---------|---------------|-----------------|--------|------------------|------------------------|
| ĺ | <u>D</u> esign |         | <u>R</u> ooms | Net <u>C</u> la | ass Y  | <u>N</u> et      | Class <u>T</u> o Class |
|   | []             |         | Ded Telling   | Line Telline    | DedTe  | ACA LANA TAXO    | 1 XC= T = XC=          |
|   | Layers         |         |               |                 | Padio  | via Line i o via |                        |
|   | Тор            | 0.250mm | 0.250mm       | 0.250mm         | 0.250m | m 0.250mm        | 0.250mm                |
|   | Bottom         | 0.250mm | 0.250mm       | 0.250mm         | 0.250m | m 0.250mm        | 0.250mm                |
|   | Pad to Pad:    | 0.250mm | Pad to Via:   | 0.250mm         |        | Set All          | Clear All              |
|   | Pad to Line:   | 0.250mm | Line to Via:  | 0.250mm         | E      | Edit Rules       |                        |
|   | Line to Line:  | 0.250mm | Via to Via:   | 0.250mm         |        | Update           | Set Defaults           |

Рис. 3.2. Пример задания правил и ограничений трассировки

Перед началом ручной трассировки целесообразно включить режим текущей проверки допустимых зазоров, пометив на закладке *Online DRC* команды **Options>Configure** строку **Enable Online DRC**.

Для управления размещением компонентов и трассировки соединений в ав-

томатическом или интерактивном режиме и проверки DRC цепям и компонентам присваивают атрибуты по команде Edit>Nets.

**4. Барьеры трассировки.** Графический редактор РСАD РСВ имеет возможность создавать на ПП барьеры трассировки. Расположение на ПП по команде **Place>Keepout** сегмента линии или замкнутой области в виде полигона запрещает Quick Route пересекать их трассами проводников на одном выбранном или на всех доступных слоях (места размещения крепежных отверстий, запрещенные для трассировки по конструкционным соображениям области и т.п.). Предварительно по команде **Options>Current Keepout** устанавливают параметров барьеров трассировки: линия (Line) или полигон (Polygon), располагаемые на текущем (Current) или на всех доступных слоях (All).

Контур ПП, рисуемый на слое Board по команде **Place>Line**, воспринимается Quick Route как барьер, который нельзя пересекать проводниками на всех слоях. Поэтому трассы будут проведены как внутри этого контура, так и вне его (но не пересекая).

5. Ручная трассировка соединений. Перед началом трассировки какогонибудь проводника задают его ширину и выбирают нужный слой. Трассу проводника можно начать только от тех КП, которые имеют электрические связи. При необходимости электрические связи устанавливают вручную по команде Place>Connection.

Ручную трассировку проводников выполняют по команде Route>Manual.

Для облегчения создания Т-образного соединения трасс выполняют его при нажатой клавише Shift или заранее на закладке *Route* диалогового окна команды Options>Configure включают опцию **T-Route by Default.** 

При смене в процессе прокладки трассы текущего слоя нажатием клавиш L, Shift+L или с помощью строки состояний трасса продолжается на другом слое, при этом автоматически вставляется ПО текущего типа (заданного заранее по команде Options>Via Style).

Не прерывая прокладку трассы, можно изменить ширину проводника по команде **Options>Current Line** или с помощью строки состояний.

Нарушение зазора между трассой проводника и выводом компонента, ПО или трассой другой цепи отмечается индикаторами ошибок в виде круга с перекрестием, если включен режим **Online DRC**.

Нажатие правой кнопки мыши или выбор любой команды завершает трассировку проводника по кратчайшему расстоянию до контактной площадки вывода компонента. Нажатием косой черты «/» или «\» прекращают прокладку трассы без ее завершения.

Завершение трассы точно на контактной площадке пункта назначения обозначается ромбом с перекрестьем.

В процессе трассировки полезно обращать внимание на строку информации, в которой выводятся следующие данные:

— приращения координат dX, dY каждого сегмента, пока нажата левая кнопка мыши;

— общая длина трассы до точки излома **Total length** (с учетом длин дуг);

— число ошибок при прокладке трассы «<n> error(s) during routing» (выводится после ее завершения).

**6. Интерактивная трассировка соединений.** Трассу прокладывают по команде **Route>Interactive** движением курсора при нажатой левой кнопке, при этом автоматически огибаются препятствия (проводники, КП, ПО и области металлизации), соблюдаются допустимые зазоры. Нажатием правой кнопки мыши в процессе прокладки трассы открывают следующее меню:

*Complete* - завершение прокладки трассы (если это возможно) с соблюдением установленного ранее режима ввода проводников (ортогонально или по диагонали) и допустимых зазоров;

Push Traces - включение режима отталкивания мешающих проводников;

*Suspend* - прекращение прокладки трассы с сохранением проложенного участка;

*Cansel* - прекращение прокладки трассы с отменой ввода последнего сегмента (аналог нажатия клавиши *Esc*);

*Options* — изменение параметров конфигурации проекта по команде **Options>Configure;** 

*Layers* — открытие окна команды Options>Layers для изменения структуры слоев платы;

*Via Style* — открытие окна **Options>Via Style** для выбора типа ПО или его редактирования;

*Unwind* — отмена прокладки последнего сегмента проводника (аналог нажатия клавиши **Backspace**).

Клавиши **O**, **F**, «/», «\» и стрелки имеют такие же назначения, как и при ручной прокладке трасс. Единственное отличие — не производится скругление трасс по дуге.

Когда в процессе прокладки трассы левую кнопку мыши отпускают в точке окончания линии электрической связи, прокладка трассы завершается и можно переходить к прокладке следующей.

**7.** Сглаживание прямоугольных изгибов проводников. Прямоугольные изгибы проводников скашиваются под углом 45° или сглаживаются дугами по команде Route>Miter. Режим сглаживания устанавливают на панели Miter Mode закладки *Route* команды Options>Configure. Сглаживание начинают щелчком курсора в точке излома трассы, не отпуская левую клавишу мыши, перемещают курсор и устанавливают необходимые размеры изгиба трассы.

По завершении ручной трассировки проводников полезно выполнить команду Utils>Trace Clean-up для удаления наложенных друг на друга сегментов трасс и лишних точек излома.

**8.** Области металлизации. На слоях сигналов могут располагаться области металлизации, электрически подсоединяемые к одной из цепей и автоматически отделяемые зазорами от других цепей и КП. Эти области создают в два этапа:

1) по команде **Place>Copper Pour** рисуют внешний контур области металлизации в виде полигона (пересечения сторон полигона не допускаются);

2) область выбирают щелчком курсора, в выпадающем меню выбирают

строку **Properties** и затем на закладке *Connectivity* открывшегося меню **Copper Pour Properties** указывают имя цепи, к которой она должна быть подключена. Здесь же выбирают необходимость использования КП с тепловыми барьерами (**Thennals**) или непосредственного соединения (**Direct Connection**) и задают ширину теплового барьера. После этого на закладке *Style* указывают особенности выполнения металлизации.

При прокладке проводников через область металлизации зазоры образуются автоматически, если на закладке *General* команды **Options>Configure** включена опция **Auto Plow Copper Pours.** 

**9.** Сохранение проекта. По команде File>Save либо File>Save As отредактированный проект сохраняется в файле, причем предварительно можно выбрать его формат.

**10. Проверка печатной платы с помощью утилиты DRC.** Перед завершением разработки ПП и выпуском фотошаблонов необходимо по команде Utils>DRC (*Design Rule Checking*) проверить ПП на соответствие принципиальной схеме и проверить соблюдение технологических ограничений. В меню этой команды выбирают различные правила проверок.

После выполнения проверок перечень ошибок заносится в файл с расширением имени \*.DRC. Включение опции **Annotate Errors** помечает на ПП места ошибок специальными индикаторами. После исправления ошибки ее индикатор автоматически удаляется.

### 2.3. Вывод данных

Результаты разработки ПП выводят на принтеры и плоттеры различных типов, используя средства Windows. В меню команды File>Print в поле Minimum Line Width (pixels) устанавливают минимальную ширину линий, затем нажимают кнопку Setup Print Jobs и переходят в меню составления заданий. В этом меню сначала каждому заданию в графе *Print Name* присваивают имя. Затем в списке слоев *Layers* указывают нужные (второй и последующие слои выбирают щелчком курсора при нажатой кнопке *Ctrl*).

В заключение устанавливают опции печати:

Scale — масштаб изображения;

X и Y offset — смещение изображения по горизонтали и вертикали от края бумаги;

Drill Symbols Size — размер символов отверстий;

Rotate — поворот изображения на 90° по часовой стрелке;

Mirror — зеркальное отображение;

**Draft** — вывод контуров линий;

Thin Striked Text — изображение векторных шрифтов тонкими линиями;

RefDes, Type, Value, Pads, Vias, Pad/Via Holes, Pick and Place, Glue Dot, Test Point, Keepout, Cutout, Connections, Mt Hole, Titles - печать соответствующих объектов.

Нажатие на кнопку Print Preview позволяет просмотреть изображение, пе-

чать производится после нажатия на кнопку Generate Printouts.

Создание и просмотр Gerber-файлов. PCAD PCB обеспечивает создание управляющих файлов в стандартном формате фотоплоттера Gerber по команде File>Export>Gerber и загрузку изображения фотошаблона для контроля ошибок по команде File>Import>Gerber.

Вывод информации для сверления отверстий. По команде File>Export>N/C Drill из базы данных спроектированной ПП извлекается информация о координатах отверстий и создается текстовый управляющий файл в формате станка с ЧПУ типа Excellon (аббревиатура N/C означает Numerically Controlled — числовое программное управление (ЧПУ)).

Составление списков соединений. Список соединений включает в себя список компонентов и цепей с указанием номеров выводов компонентов, к которым они подключены. Изолированные области металлизации, а также неподсоединенные выводы компонентов в этот список не заносятся.

По команде Utils>Generate Netlist открывается меню настройки параметров. В пункте меню Netlist Format выбирают формат списка соединений: PCAD ASCII или Tango. Нажатием кнопки Include Library Information включают в файл списка соединений (только для формата P-CAD ASCII) информацию, необходимую для составления с помощью Library библиотеки корпусов компонентов, находящихся в данном проекте (по команде Library>Translate).

По команде File>Reports создают текстовые отчеты о ПП.

### 2.4. Программа автоматической трассировки Quick Route

Программа автотрассировки Quick Route (файл QROUTE.EXE) поставляется совместно с PCAD PCB. Вызывают Quick Route из управляющей оболочки PCAD PCB по команде **Route>Autorouters** (рис. 3.3) из списка:

Quick Route – трассировщик Quick Route;

PCAD Shape Route – трассировщик бессеточного типа, использующий алгоритмы оптимизации нейронных структур;

SPECCTRА – программа SPECCTRА в режиме трассировки.

Из этих программ Quick Route является наиболее простым трассировщиком, он пригоден для быстрой разработки не очень сложных ПП.

**Подготовка к трассировке.** Quick Route трассирует текущую ПП, загруженную в PCAD PCB. На ней должны быть размещены все компоненты и указаны электрические связи между выводами. Предварительно на ПП можно разместить барьеры трассировки Кеероut и некоторые проводники. Quick Route не изменяет предварительно размещенные проводники и не прокладывает трассы заново по более короткому пути.

Характер меню настройки стратегии трассировки зависит от выбранного типа трассировщика.

| Route Autorouters           |                       |                                  |        |  |
|-----------------------------|-----------------------|----------------------------------|--------|--|
| Autorouter: Quick Route     | ✓ Start               | <u>R</u> estart                  | Close  |  |
| Strategy                    |                       |                                  |        |  |
| Strategy File D:\Stud       | ent\Primer.STR        |                                  |        |  |
| Output PCB File D:\Stud     | ent\RPrimer.PCB       |                                  |        |  |
| Output Log File D:\Stud     | ent\RPrimer.L0G       |                                  |        |  |
| Load                        | S <u>a</u> ve         | Set <u>B</u>                     | ase    |  |
| 1                           |                       |                                  |        |  |
| Layers                      | Routing <u>G</u> rid: | 25mil                            | •      |  |
| Ne <u>t</u> Attrs           | Line <u>W</u> idth:   | 0.25mm                           |        |  |
| Passes                      |                       |                                  |        |  |
|                             |                       | Error Messages                   |        |  |
| Via Styl <u>e</u> (Default) |                       | C Output to Sci                  | reen   |  |
|                             |                       | C Output to Log                  | g File |  |
|                             |                       | <ul> <li>Output to Bo</li> </ul> | th     |  |

Рис. 3.3. Выбор автотрассировщика Quick Route

В меню Quick Route (см. рис. 3.3) в нижней части экрана расположены следующие кнопки:

Layers – конфигурация слоев. Quick Route поддерживает до четырех слоев металлизации;

Net Attrs – редактирование атрибутов цепей;

Passes – выбор проходов трассировки;

Via Style – выбор типа ПО.

На строке Line Width выбирают ширину проводника от 0,1 mil (0,01 мм) до некоторого значения, зависящего от выбранного шага сетки. Например, для шага сетки 25 mil оно составляет 12 mil в английской системе или 0,305 мм в метрической системе, не более. Ширину индивидуального проводника назначают с помощью атрибута WIDTH, который может принимать любое значение.

В меню редактирования стратегии трассировки **Pass Selection** выбирают типы проходов трассировки, выполняемых в следующем порядке:

Wide Line Routing – разводка всех широких цепей, имеющих атрибуты ALITOROUTEWIDE и WIDTH перед выполнением других проходов. На этом проходе прокладывают только горизонтальные и вертикальные трассы. Наклонные широкие трассы приходится прокладывать предварительно вручную – Quick Route их ширину не изменит;

**Horizontal** – выполнение простейших соединений по горизонтали на любом слое без использования ПО и с минимальным отклонением от прямых линий;

Vertical – выполнение простейших соединений по вертикали на любом слое без использовании ПО и с минимальным отклонением от прямых линий;

'L' Routes (1 via) – формирование пересечения двух проводников и одного ПО, имеющего форму буквы L. Проводники располагаются на двух активных слоях и имеют противоположную ориентацию (горизонтальную или вертикаль-

ную);

'Z' Routes (2 vias) – формирование пересечения трех проводников и двух ПО, имеющего форму буквы Z. Проводники располагаются на двух активных слоях и имеют противоположную ориентацию (горизонтальную или вертикальную);

'C' Routes (2 vias) – формирование пересечения трех проводников и двух ПО, имеющего форму буквы С. Проводники располагаются на двух активных слоях и имеют противоположную ориентацию (горизонтальную или вертикальную). Трассировка типа С более гибкая, чем трассировки типа L и Z, так как проводникам разрешается размещаться на расстоянии более 100 mil вне прямоугольника, вершины которого находятся в соединяемых выводах;

Any Node (2 vias) – попытка провести проводники между любыми узлами цепи для обеспечения наиболее полной разводки при простановке не более двух ПО (на предыдущих проходах проводники разводились из условия минимизации их длины);

**Maze Routes** – трассировка типа «лабиринт», способная найти путь для оптимальной прокладки проводника, если это физически возможно. Максимальное число ПО в каждой цепи назначают с помощью атрибута MAXVIAS, который по умолчанию равен 10. Если лабиринтная трассировка заблокирует разводку ряда цепей, то поступают следующим образом: 1) выключают алгоритм Maze и с помощью Quick Route разводят ПП; 2) разводят ряд проводников вручную с помощью PCAD PCB; 3) завершают трассировку с помощью Quick Route, включив алгоритм Maze;

Any Node (maze) – попытка провести проводники между любыми узлами цепи с помощью алгоритма «лабиринт» (необязательно оптимальным образом);

**Route Cleanup** – улучшение внешнего вида ПП (manufacturing). На этом проходе часть проводников разводятся заново для их спрямления, где это возможно;

Via Minimization – минимизация количества ПО. Если необходимо сохранить расположение ряда предварительно размещенных ПО, следует или не использовать данный проход, или заменить эти ПО выводами со штыревыми отверстиями.

Трассировка начинается после нажатия на клавишу **Start** в меню Quick Route. При этом одновременно изменяется вид экрана, как показано на рис. 3.4.

По команде **Route>Info** выводится текущая информация о результатах трассировки. По команде **Route>Cancel** трассировка прекращается.

В рабочем окне на экране приводится изображение ПП. После прокладки проводника его изображение сразу же появляется на экране. Сообщение **Route completed** указывает о завершении трассировки. Одновременно выводятся данные о проценте разведенных цепей. Кроме того, в скобках приведено число разведенных цепей и общее число цепей, отделенное косой чертой.

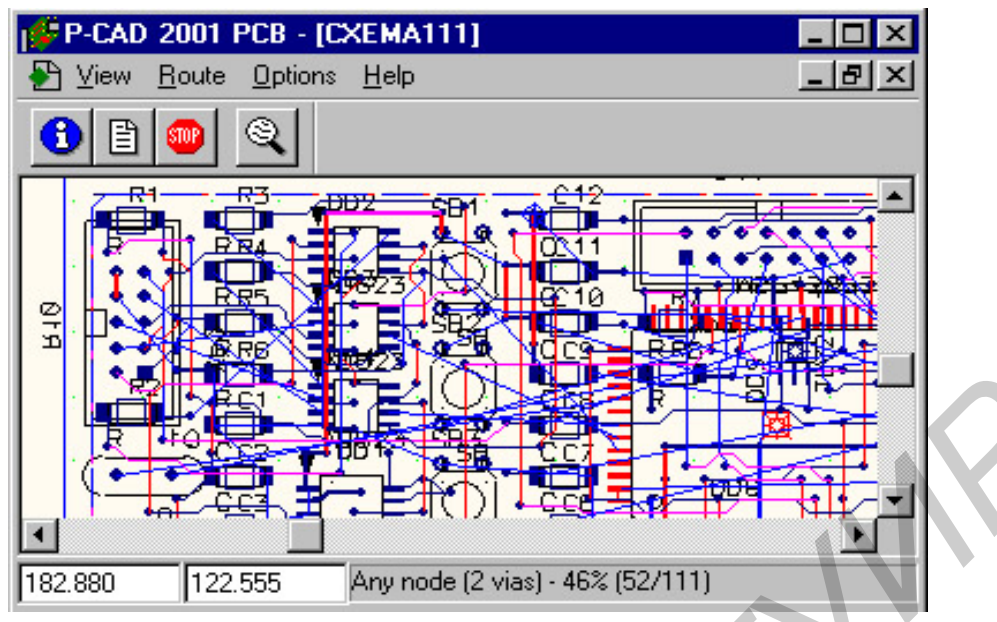

Рис. 3.4. Экран трассировщика Quick Route

Информация о стратегии трассировки, результатах выполнения отдельных фаз трассировки и итоговые данные помещаются в файл протокола, имеющий расширение имени .LOG.

#### Ограничения Quick Route:

- разрешены только простые КП и ПО (имеют одну и ту же форму на всех слоях), глухие межслойные ПО не допускаются;

- для цепей, не имеющих атрибута AUTOROUTEWIDE, допускается только один стиль ПО;

- диаметр ПО не может более чем в два раза превышать текущий шаг сетки трассировки;

- разрешенные размеры сетки трассировки: 12,5 mil, 16,7–16,6–16,7 mil, 20 mil и 25 mil. Метрическая сетка не разрешается;

- ширина проводника не может быть больше половины шага сетки;

- для ПО нельзя создать специальную сетку;
- выводы компонентов можно повернуть только на 90°;

- допускается не более 4 слоев металлизации.

Расположение объектов вне сетки трассировки. Если вывод компонента не совпадает с узлом выбранной сетки, то трасса проводника подводится к ближайшему пути и от него будет проложен короткий сегмент до центра КП. Поэтому не совпадающие с узлами сетки выводы компонентов способствуют блокированию каналов трассировки. Поэтому рекомендуется так располагать компоненты, чтобы все их выводы совпадали с узлами сетки.

Особенности трассировки компонентов с планарными выводами. Quick Route позволяет выбрать предпочтительную ориентацию проводников на каждом слое трассировки. Для двусторонних ПП обычно выбирается горизонтальная ориентация проводников на верхнем слое (Top) и вертикальная на нижнем (Bottom). Однако это соглашение препятствует трассировке компонентов с планарными выводами. Например, если на верхней стороне ПП размещен планарный разъем, ориентированный параллельно нижнему краю ПП, к его средним выводам будет очень трудно подвести проводники. Для облегчения автоматической разводки компонентов с планарными выводами Quick Route генерирует рядом с каждым планарным выводом сквозное ПО (стрингер) и соединяет его с ним коротким проводником. После завершения разводки неиспользованные ПО автоматически удаляются.

По умолчанию ПО имеют на внутреннем слое металлизации КП с тепловыми барьерами. Если же двусторонняя ПП имеет металлизированный нижний слой, то на нем применяется непосредственное соединение контактных площадок (Direct Connect).

**Выбор сетки трассировки.** В Quick Route можно выбрать одну из четырех сеток трассировки: регулярные сетки с шагом 25, 20, 12,5 mil и нерегулярная сетка 16,7-16,6–16,7 mil. Перед выбором шага сетки и ширины проводников необходимо выяснить на предприятии, где будет изготавливаться ПП, принятые технологические нормы.

Выполнение предварительных расчетов по выбору сетки и расположение компонентов абсолютно необходимо. Если разместить компоненты в сетке с шагом 50 mil, то возможен выбор шага сетки трассировки 25, 16,7-16,6–16,7 или 12,5 mil. Наименьший шаг сетки размещения, при которой возможно применение всех имеющихся в Quick Route сеток разводки, составляет 100 mil. При несогласованном выбор сеток размещения и разводки многие выводы компонентов не будут попадать в узлы сетки разводки, что не позволит достичь наиболее высокой степени разводки.

**Выбор размеров контактных площадок.** Кроме выбора оптимального шага сетки размещения компонентов необходимо выбрать размеры КП, чтобы обеспечить возможность прокладки нескольких проводников между соседними выводами. В табл. 3.1 приведены рекомендуемые значения максимальных размеров КП и ПО для каждого шага сетки трассировки.

Таблица 3.1

|   | IIIar carren mil | Рекомендуемы           | Ширина |              |
|---|------------------|------------------------|--------|--------------|
|   |                  | КП штыревых<br>выводов | ПО     | выводов, mil |
|   | 25               | 62                     | 40     | _            |
| K | 20               | 50                     | 40     | —            |
|   | 16,7-16,6-16,7   | 40                     | 40     |              |
|   | 12,5             | 54                     | 32     | 30           |

Рекомендуемые размеры контактных площадок и ПО

#### 2.5. Бессеточный трассировщик Shape-Based Router

В программе Shape-Based Router используются принципы оптимизации нейронных сетей, и она в основном предназначена для трассировки многослойных ПП с высокой плотностью размещения компонентов в автоматическом, ин-

терактивном и ручном режимах; особые преимущества имеет при наличии планарных компонентов, выполненных в разных системах единиц (метрической и английской).

Кроме того, эта программа основана на так называемой Shape-Based, или *бессеточной* технологии. Согласно ей все объекты ПП моделируются в виде совокупности геометрических фигур (прямоугольник, круг, дуга, трасса, полигон). В отличие от привязанных к сеткам технологиям (Grid-Based), используемым, в частности, в PCAD Quick Route, при бессеточной технологии каждый объект моделируется не набором узлов сетки, а геометрически точно, за счет чего достигается более плотный монтаж. Характерная особенность бессеточной технологии – меньшие затраты памяти компьютера.

Программа Shape-Based Router нацелена на решение глобальных проблем (100 %-ная трассировка, минимизация количества ПО и др.) и не позволяет выполнить тонкую настройку стратегии трассировки (например, определенную цепь заключить в экран, провести дифференциальную пару проводников, проложить индивидуальную цепь заданной длины и т. п.).

Shape-Based Router обрабатывает ПП, имеющие до 30 слоев, до 4000 компонентов, до 5000 выводов в одном компоненте, до 10 000 цепей и до 16 000 электрических соединений.

Программа Shape-Based Router может быть вызвана автономно из среды Windows (файл SR.EXE) или из меню **Route** PCAD PCB (команда **Autorouters**). В диалоговом окне вызова этой программы можно только указать имена файлов: исходной ПП в формате PCAD Route File (\*.PRF), выходной (оттрассированной) ПП в формате PCAD PCB (\*.pcb), протокол команд (\*.LOG). По умолчанию эти файлы получают те же имена, что и файл исходного проекта, но в начале имени выходных файлов добавляется префикс R.

В Shape-Based Router передаются из PCAD PCB значения ширины трасс, присвоенные цепям с помощью атрибутов Width, и тип ПО, установленный по умолчанию. В качестве глобального зазора Primary Clearance принимается зазор Line to Line, заданный для слоя Bottom (его можно в дальнейшем изменить). Трассы, проложенные вручную, защищаются от изменений по команде Edit>Fix. Экран Shape-Based Router изображен на рис. 3.5.

Настройка стратегии трассировки. По команде Options>Auto-Router открывается диалоговое окно настройки стратегии трассировки (рис. 3.6), имеющее 3 закладки. На закладке *Routing Passes в* полях Router Passes и Manufacturing Passes выбирается тип трассировки:

*Memory* – трассировка типа «память»;

*Fan Out User SMD Pins* – генерация веерообразно расположенных стрингеров для выводов планарных компонентов;

*Pattern* – трассировка фрагментов ПП с использованием типовых образцов, имеющихся в программе (рекомендуется включать всегда);

*Shape Router – Push And Shove* – раздвигание и отталкивание ранее проложенных мешающих трасс;

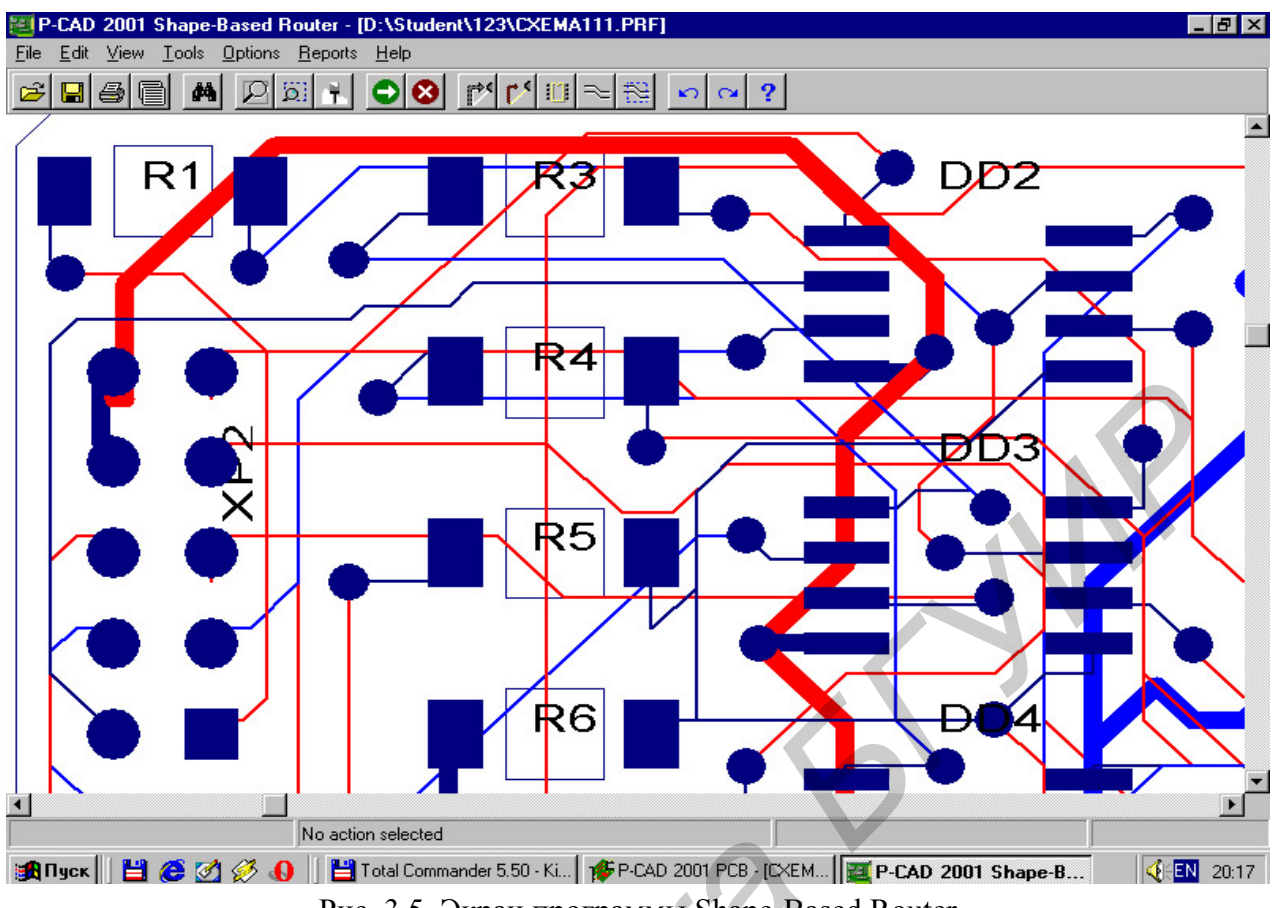

Рис. 3.5. Экран программы Shape-Based Router

*Shape Router – Rip Up* – разрыв и повторная трассировка трасс, проложенных на предыдущих проходах с нарушениями (превышение допустимых зазоров или пересечение на одном слое);

*Clean During Routing* – уменьшение количества изгибов трасс и удаление лишних ПО в процессе трассировки;

*Clean After Routing* – уменьшение количества изгибов трасс и удаление лишних ПО после трассировки;

*Evenly Space Traces* – равномерное распределение трасс;

Add Testpoints - вставка контрольных точек.

В поле Options выбирается тип изгибов трасс Routed Corners: под углом 90 или 45°.

На закладке *Parameters* в поле Router Direction для каждого слоя ПП выбирают предпочтительную ориентацию трасс из следующего перечня:

*Auto* – предоставление выбора программе;

*Disable* – запрет для трассировки;

*Fan Out* – генерация веерообразно расположенных ПО, соединенных с выводами планарных компонентов короткими отрезками трасс (стрингерами);

*Plane* – резервирование слоя для использования в качестве слоя металлизации;

Vertical – вертикальная;

Horizontal – горизонтальная;

| Autorouter Setup                                                                                                    | ? ×                                                                                                    | Autorouter Setup                                                                                                    |
|----------------------------------------------------------------------------------------------------|----------------------------------------------------------------------------------------------------|----------------------------------------------------------------------------------------------------|
| Routing Passes Parameters Testpoints                                                                                                    |                                                                                                    | Routing Passes Parameters Testpoints                                                                                                    |
| Router Passes                                                                                                    | Manufacturing Passes                                                                                                    | Router Parameters                                                                                                    |
| <ul> <li>Memory</li> <li>Fan Out Used SMD Pins</li> <li>Pattern</li> <li>Shape Router - Push And Shove</li> <li>Shape Router - Rip Up</li> <li>Options</li> </ul> | <ul> <li>Clean During Routing</li> <li>Clean After Routing</li> <li>Evenly Space Traces</li> <li>Add Testpoints</li> </ul> | Layer       Route Direction       Units: Millimeters         Top       Horizontal       Via Type: Thruhole Only         Bottom       Auto       Channet: 0.625         Auto       Channet: 0.625       Vias Under SMD: No         Plane       Primary Pad Size: 0.8         Veritoal       1 o'clock       Primary Via Width: 0.6         2 o'clock       Primary Trace Width: 0.25 |
|                                                                                                    | <u>K C</u> ancel <u>H</u> elp                                                                                              | Primary Clearance: 0.3<br>Analyze Directions                                                                                                    |
|                                                                                                    | Routing Passes Parameters Testpo<br>Testpoint Priorities                                                                   | ints                                                                                                    |
|                                                                                                    | Testpoint Options<br>Te<br>Lock                                                                                            | Existing Via 5<br>Component Pad (Bottom Only) Disabled<br>Testpoint Pad (Top Only) 1<br>Testpoint Pad (Bottom Only) Disabled<br>Testpoint Pad (Thruhole) 2<br>Testpoint Reference Designator TestPoint<br>stpoint Reference Designator TestPoint<br>down existing used testpoints No                                                                                                |
|                                                                                                    |                                                                                                    | <u>OK</u> <u>Cancel</u> <u>H</u> elp                                                                                                    |

Рис. 3.6. Диалоговое окно Autorouter Setup: а – закладка Routing Passes, б – закладка Parameters, в – закладка Testpoints

*1 o'clock, 2 o'clock, 4 o'clock, 5 o'clock, 45/, 45*// – выбор одной из ориентации (разрешается для многослойных ПП);

*Any Direction* – отказ от прокладки трасс определенной ориентации (разрешается для многослойных ПП).

Нажатие на панель Analyze Directions выбирает предпочтительное направление трассировки слоев, имеющих признак Auto. Кроме того, назначаются следующие параметры (рис. 3.6, б):

*Units* – система единиц величин, отображаемых на экране дисплея (Mils, Inches, Centimeters, Millimeters, Microns; на точность трассировки не влияет);

Via Type – запрет (No Vias), разрешение (Thruhole Only) использования ПО;

*Via under SMD* – запрет (No), разрешение (Yes) размещения ПО под КП планарных компонентов;

*Channel Size* – размер канала трассировки, равный сумме ширины трассы

Primary Trace Width и допустимого зазора Primary Clearance. Это значение может быть изменено; для выполнения *бессеточной* трассировки назначается 1 mil и менее.

*Primary Pad Size* – диаметр большинства КП выводов штыревых компонентов. Если штыревых компонентов нет, то этот параметр равен наибольшему размеру КП планарных компонентов (используется при расчете Channel Size);

*Primary Via Width* – диаметр ПО, выбранного в РСАD РСВ в качестве ПО по умолчанию;

*Primary Trace Width* – ширина большинства трасс ПП (устанавливается программой на основе анализа таблицы цепей меню команды Edit>Net; используется при расчете Channel Size и прокладке трасс, которым в PCAD PCB не был назначен атрибут Width);

*Primary Clearance* – минимально допустимый зазор между любыми объектами, т.е. Track to Track, Track to Pad, Track to Via, Via to Pad (устанавливается в PCAD PCB, но может быть изменен).

Для облегчения доработки ПП после ее трассировки рекомендуется не изменять значение Channel Size, рассчитанное программой. Бессеточная трассировка (с шагом сетки 1 mil и менее) целесообразна в проектах, имеющих большое разнообразие значений ширины трасс и зазоров. При использовании значения Cannel Size, установленного программой, нет разницы между качеством сеточной и бессеточной трассировки.

На закладке *Testpoints* (рис. 3.6, в) устанавливается приоритет размещения контрольных точек (КТ), размещаемых на ПП, если на закладке *Routing Passes* отмечена опция Add Testspoints.

По команде Edit>Net Attributes открывается диалоговое окно (рис. 3.7) задания атрибутов всем цепям проекта:

**Display** – разрешение (True) или запрет (False) отображения цепи;

*Routing Priority* – приоритет трассировки (Default, 1, 2, ..., 20);

*Length Minimize* (минимизация длины трассы цепи);

Route Action (тип трассировки);

Routing Layer (слой трассировки);

*Width* – ширина трассы. По умолчанию указывается значение, равное параметру Primary Trace Width; однако оно может быть изменено (выбрано из предлагаемого набора или введено самостоятельно).

Перед выполнением трассировки полезно ознакомиться со статистическими данными о ПП по команде **Reports>Pre-Route Synopsis** для внесения при необходимости коррекции в исходную ПП или стратегию трассировки. Полезная информация о плотности связей ПП может быть получена также по команде **View>Density**.

Автотрассировка всей ПП начинается по команде Tools>Start Autorouter . Интерактивная трассировка выполняется по другим командам меню Tools: AutoRoute Connection . AutoRoute Net , AutoRoute Component , Auto-Route Area . Ручная прокладка трассы выполняется по команде Manual Route С помощью команды **Tools>Sketch Route** курсором рисуется примерное расположение трассы выбранной цепи, которая прокладывается затем автоматически.

| Net     | Priority | Length Minimize | Route Action | Route Layers | Width |    |
|---------|----------|-----------------|--------------|--------------|-------|----|
| 05      | Default  | Min Dist        | Default      | All Layers   | 9     |    |
| )6      | Default  | Min Dist        | Default      | All Layers   | 9     |    |
| )7      | Default  | Daisy           | Default      | All Layers   | 9     |    |
| DAO     | Default  | Horizontal      | Locked       | All Layers   | 7     |    |
| DA1     | Default  | Min Dist        | No Route     | Тор          |       |    |
| )A2     | Default  | None            | FanOut/Route | Bottom       | 8     |    |
| DA3     | Default  | Min Dist        | Default      | All Layers   | 9     |    |
| DA4     | Default  | Min Dist        | FanOut/Route | All Layers   | 12    |    |
| )A5     | Default  | Min Dist        | Default      | All Layers   | 15    |    |
| )A6     | Default  | Min Dist        | Default      | All Layers   | 25    | Ţ  |
|         | 15 / 1   | 1.0 B           | - / ·        |              | 50    | Ë. |
| nd Net: |          |                 |              |              |       | -  |

Рис. 3.7. Диалоговое окно Net Attributes

По завершении трассировки по командам Reports>Routing Statistics, Reports>Reports можно просмотреть итоговые отчеты.

Возвращение в PCAD PCB после трассировки производится по команде File>Save and Return.

# 3. Порядок выполнения работы

1. Загрузить в PCAD Schematic схему электрических соединений, созданную на лабораторной работе № 2 по индивидуальному заданию.

2. Транслировать соединения в файл списка цепей по команде Utils>Generate Netlist.

3. Загрузить программу PCAD PCB, установить требуемую конфигурацию и подключить библиотеки, из которых будут браться компоненты для создания схемы, используя команду Library>Setup...

4. Командой Utils>Load Netlist загрузить сведения о схеме.

5. В слое Board нарисовать контур платы согласно рассчитанным размерам.

6. Разместить компоненты внутри контура платы.

7. Настроить параметры программы трассировки по команде **Route>Autorouters...** согласно индивидуальному заданию (табл. 3.2).

Таблица 3.2

| Вариант<br>(Приложение) | Автотрассировщик   | Количество<br>слоев | Класс точности ПП<br>(ГОСТ 23751-86) |
|-------------------------|--------------------|---------------------|--------------------------------------|
| 1                       | Quick Route        | 2                   | 3                                    |
| 2                       | Shape-Based Router | 4                   | 4                                    |
| 3                       | Quick Route        | 2                   | 2                                    |
| 4                       | Shape-Based Router | 2                   | 3                                    |
| 5                       | Quick Route        | 4                   | 4                                    |
| 6                       | Shape-Based Router | 2                   | 3                                    |

8. Провести трассировку печатных проводников платы.

9. Получить распечатку результатов выполнения работы.

10. Оформить отчет по лабораторной работе.

# 4. Содержание отчета

1. Цель работы.

2. Результаты выполнения работы в виде таблиц текстового отчета о плате и оттрассированной платы печатной.

3. Электронная версия результатов трассировки.

4. Выводы.

# 5. Контрольные вопросы

1. Какие стандартные слои генерируются при работе РСАД РСВ.

2. Особенности работы с парными слоями при размещении компонентов на плате.

3. Виды стеков контактных площадок и особенности их применения.

- 4. Алгоритм разработки печатных плат в РСАD РСВ.
- 5. Виды трассировщиков печатных соединений в РСАД РСВ.

6. Какие вы знаете типы трассировки, выполняемой программой Quick Route?

7. Для чего необходимо указывать технологические ограничения при проектировании печатных плат?

8. Какие особенности трассировщика Shape-Based Router вы знаете?

9. Преимущества автоматизированного проектирования печатных плат.

### приложение

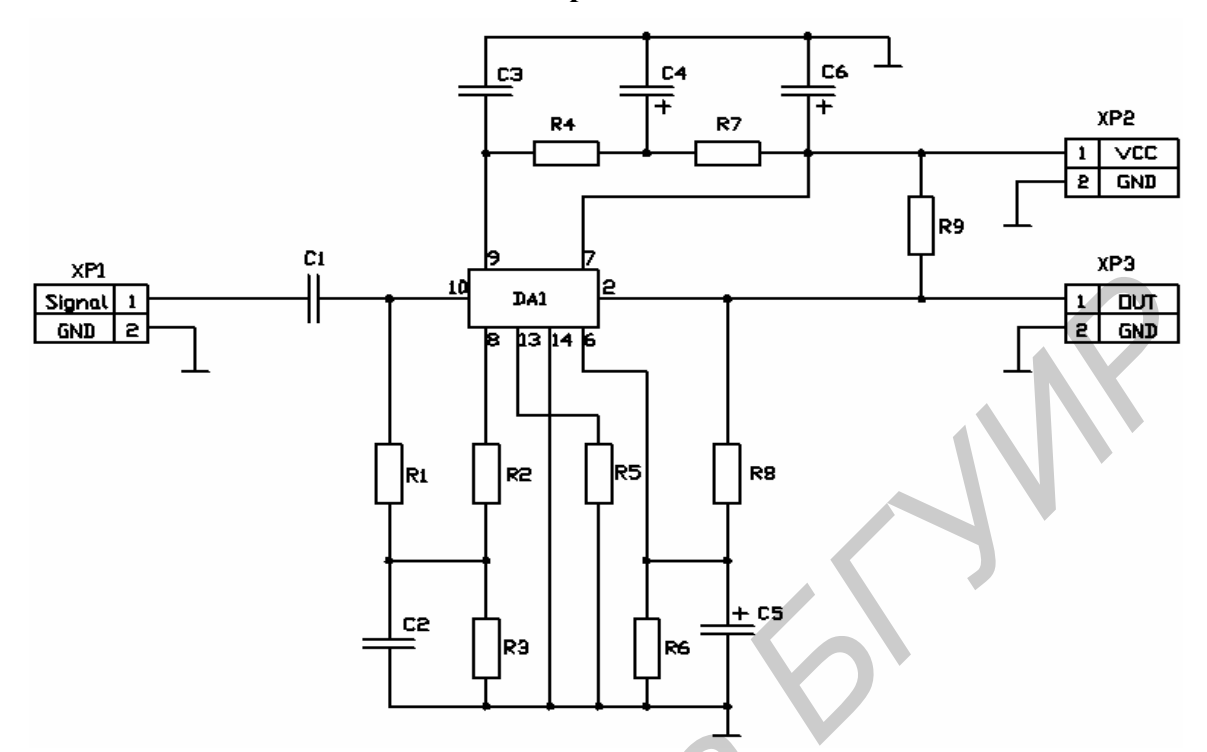

| Поз.     |                               |      |            |
|----------|-------------------------------|------|------------|
| обознач. | Наименование                  | Кол. | Примечание |
|          |                               |      |            |
|          | Конденсаторы                  |      |            |
|          |                               |      |            |
| C1       | SMD 100 пФ±5% - 50 B – X7R    | 1    |            |
| C2, C3   | SMD 0,47 мкФ±5% - 50 B – X7R  | 2    |            |
| C4       | К50-35 – 100 мкФ – 25В - ±20% | 1    |            |
| C5, C6   | К50-35 – 470 мкФ – 25В - ±20% | 2    |            |
|          |                               |      |            |
| DA1      | Микросхема К174УНЗ            | 1    |            |
|          |                               |      |            |
| XP1-XP3  | Вилка РWC-10-2-F              | 3    |            |
|          |                               |      |            |
|          | <u>Резисторы</u>              |      |            |
|          |                               |      |            |
| R1       | SMD 1206 - 5.1 кОм±5%         | 1    |            |
| R2       | SMD 1206 - 1 кОм±5%           | 1    |            |
| R3       | SMD 1206 – 2.2 кОм±5%         | 1    |            |
| R4       | SMD 1206 - 1 кОм±5%           | 1    |            |
| R5, R6   | SMD 1206 - 470 Ом±5%          | 2    |            |
| R7       | SMD 1206 - 100 Ом±5%          | 1    |            |
| R8       | SMD 1206 - 1 кОм±5%           | 1    |            |
| R9       | SMD 1206 - 100 Ом±5%          | 1    |            |

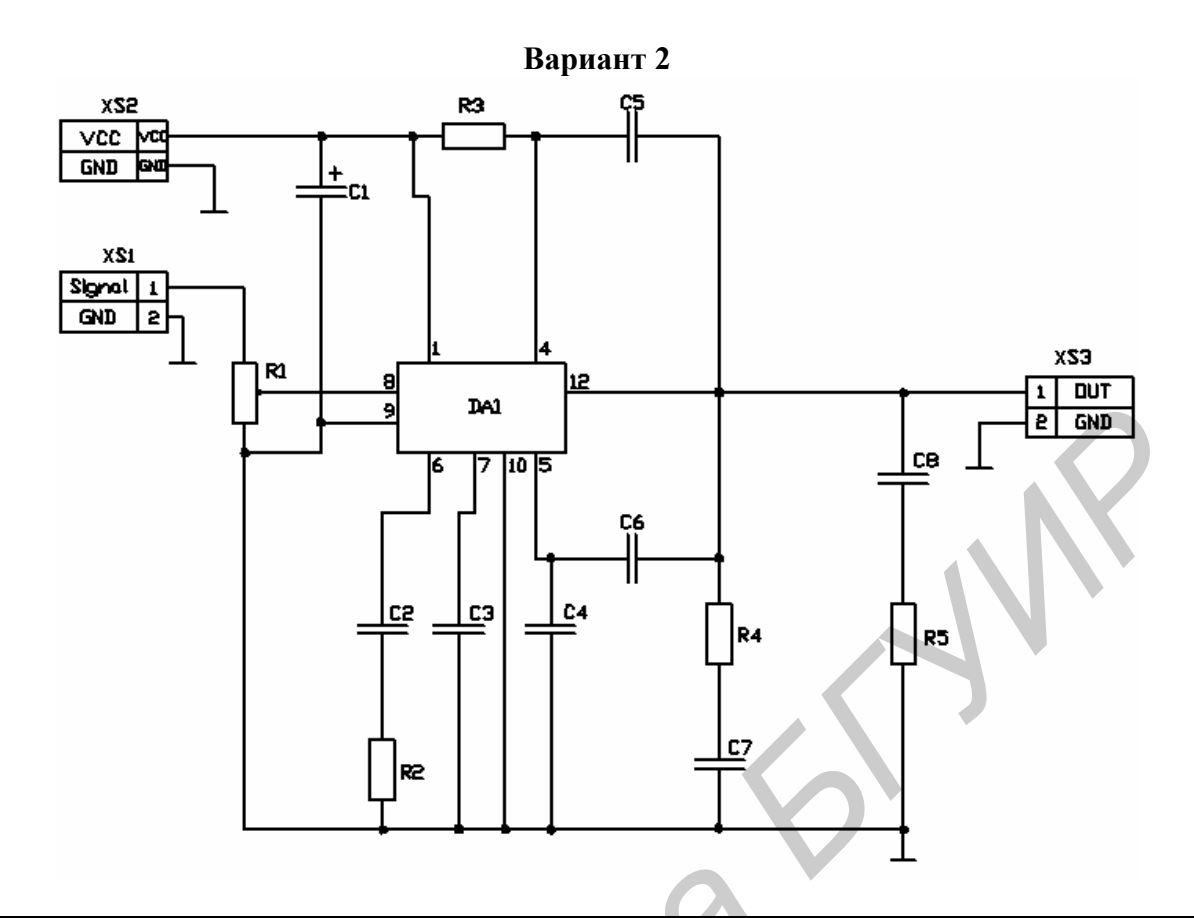

| Поз.     |                               |      |            |
|----------|-------------------------------|------|------------|
| обознач. | Наименование                  | Кол. | Примечание |
|          |                               |      |            |
|          | Конденсаторы                  |      |            |
|          |                               |      |            |
| C1       | К50-35 – 470 мкФ – 25В - ±20% | 1    |            |
| C2       | SMD X7R 0,47 мкФ±5% - 50 В    | 1    |            |
| C3       | SMD X7R 100 πΦ±5% - 50 B      | 1    |            |
| C4       | SMD X7R 680 πΦ±5% - 50 B      | 1    |            |
| C5, C6   | SMD X7R 0,47 мкФ±5% - 50 В    | 2    |            |
| C7       | SMD X7R 680 пФ±5% - 50 В      | 1    |            |
| C8       | SMD X7R 0,47 мкФ±5% - 50 В    | 1    |            |
|          |                               |      |            |
| DA1      | Микросхема К174УН7            | 1    |            |
|          |                               |      |            |
| XP1-XP3  | Вилка РWC-10-2-F              | 3    |            |
|          |                               |      |            |
|          | <u>Резисторы</u>              |      |            |
|          |                               |      |            |
| R1       | SMD 3214G - 47 кОм±5%         | 1    |            |
| R2       | SMD 1210 - 1 кОм±5%           | 1    |            |
| R3       | SMD 1210 – 2.2 кОм±5%         | 1    |            |
| R4       | SMD 1210 – 51 кОм±5%          | 1    |            |
| R5       | SMD 1210 - 1 МОм±5%           | 1    |            |
|          |                               |      |            |

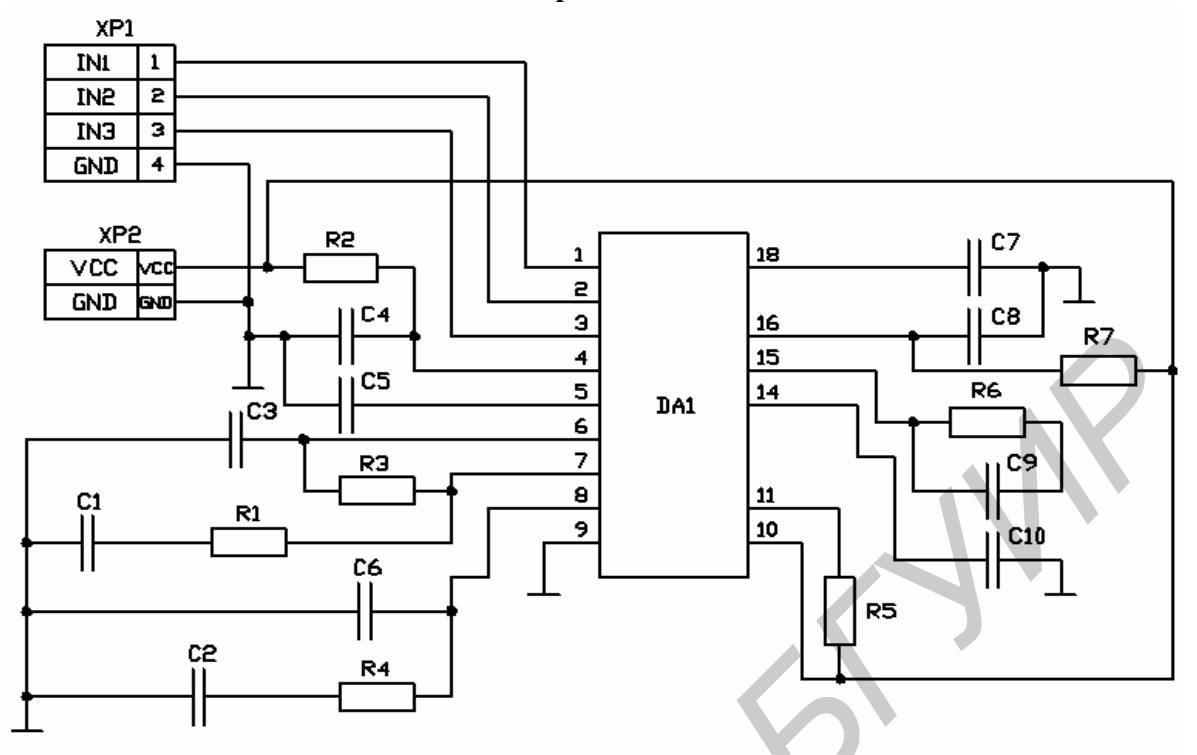

| Поз.<br>обознач. | Наименование               | Кол. | Примечание |
|------------------|----------------------------|------|------------|
|                  |                            | _    | <b>1</b>   |
|                  |                            | _    |            |
|                  | <u>Конденсаторы</u>        |      |            |
|                  |                            |      |            |
| C1C3             | SMD X7R 100 πΦ±5% - 50 B   | 3    |            |
| C4               | SMD X7R 0,47 мкФ±5% - 50 В | 1    |            |
| C5, C6           | SMD X7R 51 пФ±5% - 50 В    | 2    |            |
| C7               | SMD X7R 51 пФ±5% - 50 В    | 1    |            |
| C8, C9           | SMD X7R 680 πΦ±5% - 50 B   | 2    |            |
| C10              | SMD X7R 680 πΦ±5% - 50 B   | 1    |            |
|                  |                            |      |            |
| DA1              | Микросхема KR1021HA2       | 1    |            |
|                  |                            |      |            |
|                  | Соединители                |      |            |
|                  |                            |      |            |
| XP1              | PWC-10-4-F                 | 1    |            |
| XP2              | FR-2                       | 1    |            |
|                  |                            |      |            |
| -                | Резисторы                  |      |            |
|                  |                            |      |            |
| R1, R2           | SMD 3214G - 30 кОм±5%      | 2    |            |
| R3               | SMD 1210 – 0,47 МОм±5%     | 1    |            |
| R4, R5           | SMD 1210 – 2.2 кОм±5%      | 2    |            |
| R6               | SMD 1210 – 51 кОм±5%       | 1    |            |
| R7               | SMD 1210 - 100 KOM+5%      | 1    |            |
|                  |                            |      |            |

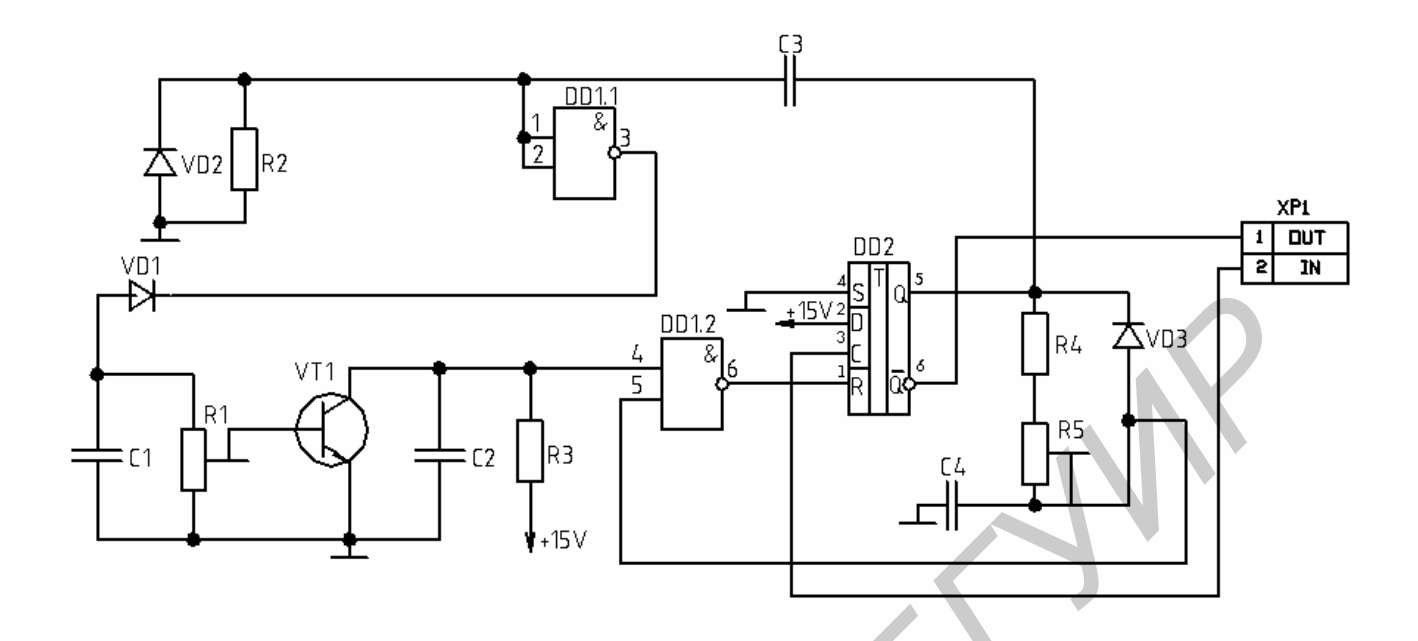

| Поз.<br>обознач | Наименование               | Коп    | Примечание |
|-----------------|----------------------------|--------|------------|
| 00001101.       | Пайменование               | 1.051. |            |
|                 |                            |        |            |
|                 | <u>Конденсаторы</u>        |        |            |
|                 |                            |        |            |
| C1              | SMD X7R 0,1 мкФ±5% - 50 В  | 1      |            |
| C2              | SMD X7R 0,47 мкФ±5% - 50 В | 1      |            |
| C3, C4          | SMD X7R 100 пФ±5% - 50 В   | 2      |            |
|                 |                            |        |            |
|                 | Микросхемы                 |        |            |
|                 |                            |        |            |
| DD1             | К555ЛА12                   | 1      |            |
| DD2             | K555TM2                    | 1      |            |
|                 |                            |        |            |
| XP1             | Вилка FR-2                 | 1      |            |
|                 |                            |        |            |
|                 | <u>Резисторы</u>           |        |            |
|                 |                            |        |            |
| R1              | SMD 3214G - 68 кОм±5%      | 1      |            |
| R2, R3          | SMD 1210 – 3 кОм±5%        | 2      |            |
| R4              | SMD 1210 - 100 кОм±5%      | 1      |            |
| R5              | SMD 3214G - 68 кОм±5%      | 1      |            |
|                 |                            |        |            |
| VD1VD3          | Диод SMD DO-214AC          | 3      |            |
|                 |                            |        |            |
| VT1             | Транзистор КТ361Г          | 1      |            |
|                 |                            |        |            |
|                 |                            |        |            |

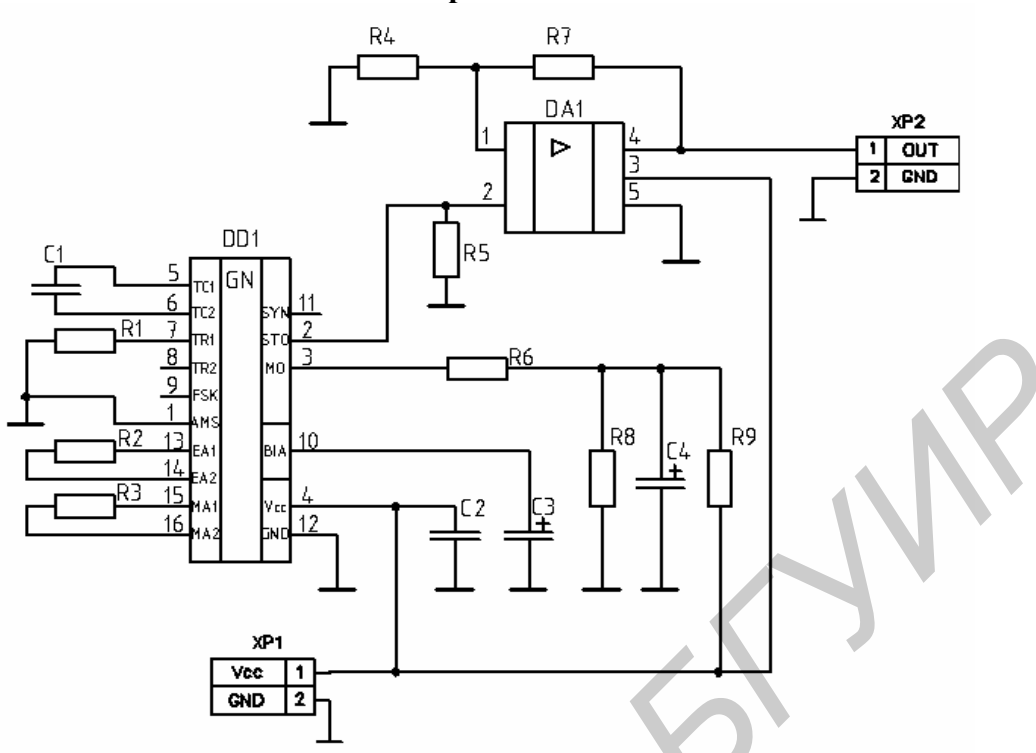

| Поз.     |                              |      |            |
|----------|------------------------------|------|------------|
| обознач. | Наименование                 | Кол. | Примечание |
|          |                              |      |            |
|          | Конденсаторы                 |      |            |
|          |                              |      |            |
| C1, C2   | SMD X7R 1 нФ±5% - 50 В       | 2    |            |
| C3       | К50-35 – 10 мкФ – 25В - ±20% | 1    |            |
| C4       | SMD 6032C-2,2 мкФ±10% - 16 В | 1    |            |
|          |                              |      |            |
|          | <u>Микросхемы</u>            |      |            |
|          |                              |      |            |
| DA1      | TDA2003                      | 1    |            |
| DD1      | XR2206                       | 1    |            |
|          |                              |      |            |
| XP1, XP2 | Вилка WF-2                   | 2    |            |
|          |                              |      |            |
|          | <u>Резисторы</u>             |      |            |
|          |                              |      |            |
| R1, R2   | SMD 1210 – 5,1 кОм±5%        | 2    |            |
| R3       | SMD 1210 – 1 кОм±5%          | 1    |            |
| R4       | SMD 1210 – 200 Ом±5%         | 1    |            |
| R5       | SMD 1210 – 30 кОм±5%         | 1    |            |
| R6       | SMD 1210 - 100 кОм±5%        | 1    |            |
| R7,R8    | SMD 1210 – 10 кОм±5%         | 2    |            |
| R9       | SMD 1210 - 3 кОм±5%          | 1    |            |
| R10      | SMD 1210 - 10 МОм±5%         | 1    |            |

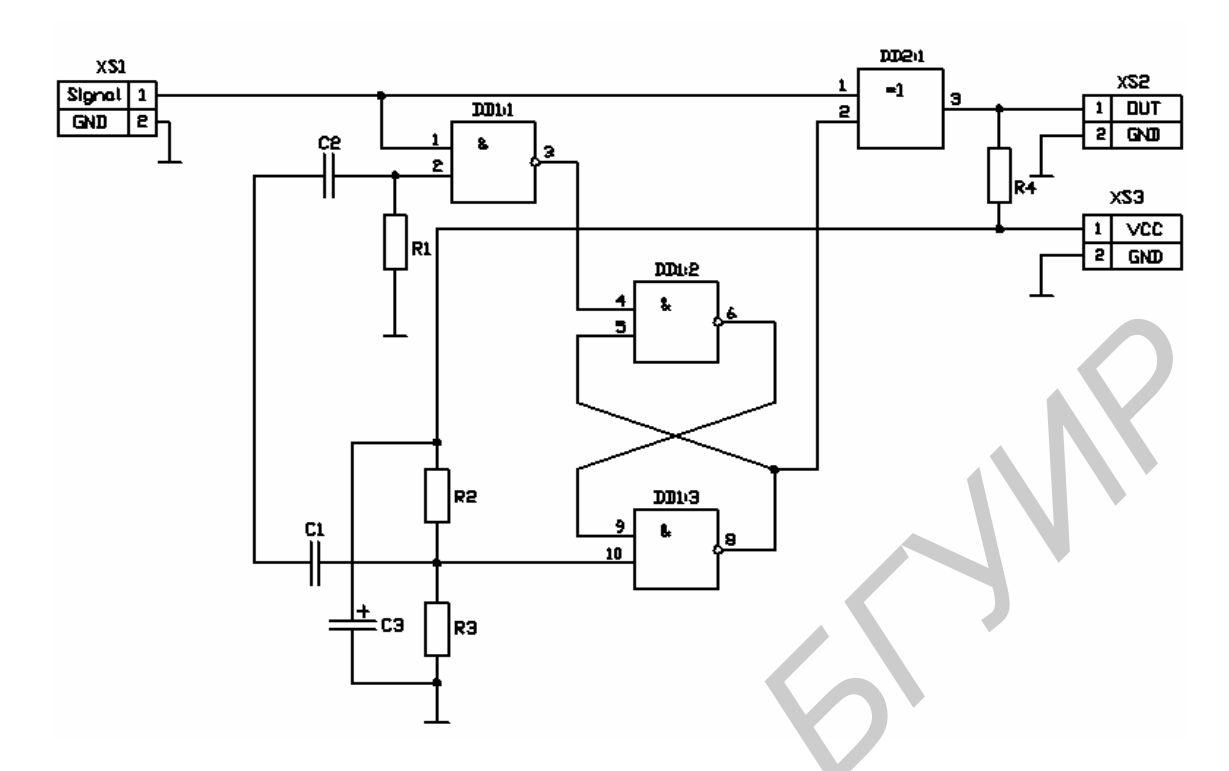

| Поз.     | Наименование                   | Kon   | Примецацие |
|----------|--------------------------------|-------|------------|
| 0003нач. | Паименование                   | KUJI. | примечание |
|          |                                |       |            |
|          | <u>Конденсаторы</u>            |       |            |
|          |                                |       |            |
| C1, C2   | SMD X7R 620 пФ±5% - 50 В       | 2     |            |
| C3       | К50-35 – 1000 мкФ – 25В - ±20% | 1     |            |
|          |                                |       |            |
|          | Микросхемы                     |       |            |
|          |                                |       |            |
| DD1      | К555ЛАЗ                        | 1     |            |
| DD2      | К555ПЛ3                        | 1     |            |
|          |                                |       |            |
|          | Соединители                    |       |            |
|          |                                |       |            |
| XP1, XP2 | PWC-10-2-F                     | 2     |            |
| XP3      | WF-2                           | 1     |            |
|          |                                |       |            |
|          | <u>Резисторы</u>               |       |            |
|          |                                |       |            |
| R1       | SMD 1210 – 100 кОм±5%          | 1     |            |
| R2       | SMD 1210 – 51 кОм±5%           | 1     |            |
| R3       | SMD 1210 – 6,8 кОм±5%          | 1     |            |
| R4       | SMD 1210 - 1 МОм±5%            | 1     |            |
|          |                                |       |            |

Учебное издание

**Бондарик** Василий Михайлович, **Криштапович** Александр Михайлович

# СИСТЕМЫ АВТОМАТИЗИРОВАННОГО ПРОЕКТИРОВАНИЯ

Лабораторный практикум для студентов специальностей «Медицинская электроника», «Электронно-оптическое аппаратостроение» дневной формы обучения

В 3-х частях

Часть 1 ПРОЕКТИРОВАНИЕ ПЕЧАТНЫХ ПЛАТ В РСАД 2001

Редактор Е.Н. Батурчик Компьютерная верстка Т.В. Шестакова

Подписано в печать 9.02.2004. Печать ризографическая. Уч.-изд. л. 3,5. Формат 60х84 1/16. Гарнитура «Таймс». Тираж 100 экз. Бумага офсетная. Усл. печ. л. Заказ

Издатель и полиграфическое исполнение: Учреждение образования «Белорусский государственный университет информатики и радиоэлектроники». Лицензия ЛП № 156 от 30.12. 2002. Лицензия ЛВ № 509 от 03.08. 2001. 220013, Минск, П. Бровки, 6